# インターネットの使いかた

# インターネット機能について

本機に搭載されたブラウザ(「ブラウザについて」134ページ)によって、簡単な操 作でWebページをお楽しみいただけます。

- ●Webページから画像やメロディをダウンロードし、本機で画像やメロディを壁紙 や着信メロディとして利用することができます(「ダウンロードのしかた」138 ページ)。
- ●ウィルコムの公式サイト(142ページ)にアクセスすることで、ウィルコム電話 機向けに作られたさまざまなコンテンツをお楽しみいただけます。

#### ● ≶● ご注意

- ●インターネットの説明ページで本書に掲載されている画面のレイアウトや表示内容は、ひとつの例であり、変更される場合があります。
- ●Webページの表示は、電波状況やインターネットの混雑によって時間がかかる場合があります。
- ●パケット方式でインターネットに接続すると、お客様がご契約されている料金コースによってはパケットを送受信するたびに料金が発生しますのでご注意ください。料金について詳しくはウィルコムにお問い合わせください(「ウィルコムへのお問い合わせ」384ページ)。
- ●PIAFS方式でインターネットに接続すると、接続中は通信料金が発生しますのでご注意ください。料金について詳しくはウィルコムにお問い合わせください(「ウィルコムへのお問い合わせ」384ページ)。
- ●Webページには、一部の方に不快感を与えるものも存在します。ご利用に関してはご注意いただきますよう、お願いいたします。
- ●インターネット上のコンテンツサービスやWebページの文章、画像、動画、メロディデータなどは、一般的に著作権法で保護されています。これらの内容は個人として楽しむ以外に著作権者の許可を得ずそのまま、または改変して販売したり、再配布することはできません。

#### 「お知らせ」

●ブラウザでWebページを表示するときサーバーから受信した情報は、本機に一時的に保存されます。これをキャッシュといいます。

# 【インターネットを使うための接続先を設定する

本機では、インターネットの接続先(アカウント)を切り替えて利用することがで きます。一般プロバイダーやお客様の会社などのネットワークからインターネット に接続できます。詳細については、「ダイヤルアップを設定する」(163ページ)を ご参照ください。

# [ セキュリティ通信について

本機のブラウザでは特別な操作なしで、SSL(Secure Sockets Layer)やTLS (Transport Layer Security) に対応したWebページを表示することができます。 SSLやTLSに対応したページを利用すると、本機を操作してインターネットでお買 い物をされるときなどに、お客様の住所や電話番号、クレジットカード番号などの 大事な個人情報を本機から送信しても、第三者に見られたり、盗まれたりしないよ うに、送信データが保護されます。

● ≸● ご注意

●当社は、お客様に対しSSL/TLS対応ページの安全性に関して何ら保証を行うものではあり ません。お客様ご自身の責任と判断により、SSL/TLS対応ページをご利用ください。

いたからせ

- ●本機のブラウザは、URLが「https://~」で始まるWebページにアクセスしたときに、SSL /TLS対応ページと判断し、SSL/TLSの認証が完了すると、画面上に「 ⊕ 」を表示してお 知らせします。
- ●SSL/TLSページにアクセスするために必要なCA証明書について、WEBメニューから確認 したり、有効/無効を設定することができます(「ブラウザの環境設定」157ページ)。

■端末情報の通知

Webページによってはサービスの提供のために、お客様の位置情報、電話番号、メー ルアドレスの通知を要求する場合があります。このような場合には、情報を送信す るかどうかの確認画面が表示されます。

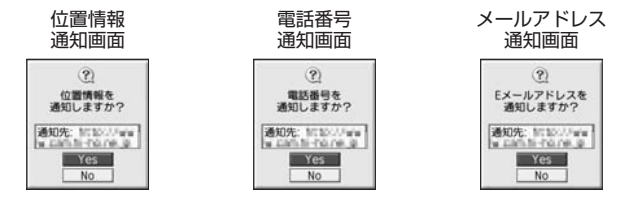

- 乏 ご 注意

- ●インターネット上で端末情報(電話番号やEメールアドレスなど)を送信すると、場合によっては第三者に知られてしまう可能性があります。あらかじめご了承ください。
- ●インターネット上には、上記の場合のほかにも、お客様のメールアドレスなどを入力できる 掲示板などが存在しますが、個人情報の取り扱いには十分にご注意ください。
- ●確認画面は実際と異なる場合があります。
- ●インターネット上には、製造番号や固体認識番号を求めてくるWebページが存在しますが、 そのWebページにはアクセスできない場合があります。

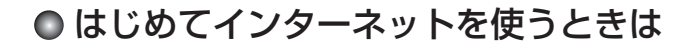

# **(オンラインサインアップをする**

ウィルコムの「CLUB AIR-EDGE」を利用してインターネットに接続する場合、お 買い上げ後にオンラインサインアップ(無料)を行っていただく必要があります。 オンラインサインアップの詳細については、「オンラインサインアップをする」(93 ページ)をご参照ください。

#### ● ≸● ご注意

●オンラインサインアップを行わない場合、ウィルコム電話機向けに作られたさまざまなコン テンツを利用することができません。

#### 「わお知らせ」

●ウィルコムの「CLUB AIR-EDGE」を利用せずに、一般プロバイダーを利用してWebページ ヘアクセスすることも可能です(「ダイヤルアップを設定する」163ページ)。

# ● ブラウザについて

本機のブラウザは、ウィルコム電話機や携帯電話向けに作成されたWebページのほか、パソコン向けに作成されたWebページも表示することができます。

# • 乏 ご 注意

- ●パソコン向けのWebページは、一部表示できない場合があります。また、インターネット上のCGI(掲示板など、ブラウザからの要求でサーバーに保存されたプログラムを実行するしくみ)を利用したWebページは、一部利用できない場合があります。
- ●お客様のご利用環境や個別の情報サービスの内容までは保証いたしかねますので、Webページの検証や動作保証はいたしません。お客様の責任においてご利用ください。
- ●操作ロック(246ページ)の「WEB」が「禁止」に設定されているときは、ブラウザをご利 用になれない場合、または、ご利用の際に暗証番号の入力が必要となる場合があります。
- ●管理者ロックの「ブックマークからのWEB接続に限定」(264ページ)が「限定する」に設定されているときは、ブックマークに登録されていないURLへの接続はできません。

# 表示モード

本機のブラウザには、多くのWebページを快適に表示するため、以下の3種類の表 示モードが用意されています。

・「ケータイモード」 ・「Smart-Fitモード」 ・「デスクトップモード」 各表示モードによってWebページの表示のしかたが異なります。お好みの表示モー ドに切り替えてご利用ください(「ブラウザの表示モードを切り替える」137ページ、 「WEBメニューについて」142ページ)。

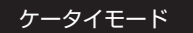

Webページを本機の画面サイズに合わせ、幅240ドットに 固定しWebページの内容を表示します(画像も最大240ドッ ト幅に縮小されます)。このモードでは、②で項目の選択や Webページのスクロールができます。 また、「ユーザエージェント」(159ページ)は「WILLCOM」 に固定されます。

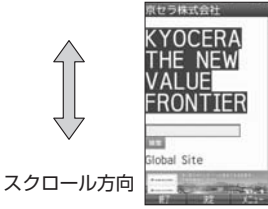

#### Smart-Fitモード

Webページを本機の画面サイズに合わせ、幅240ドットに フォーマットし直してWebページの内容を表示します(画像 も最大240ドット幅に縮小されます)。このモードではポイ ンタ(158ページ)が利用できます。③で項目の選択、③ でWebページのスクロールができます。

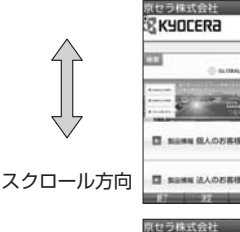

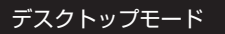

Webページの内容をパソコンと同様なレイアウトで表示しま す。このモードではポインタ (158ページ) が利用できます。 ⑦で項目の選択やWebページのスクロールができます。

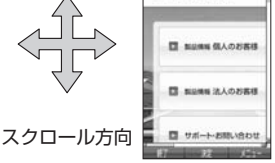

**RKYOCERA** 

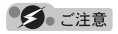

●表示モードを変更すると、Webページによっては、表示できない場合があります。

#### 「お知らせ

●フレームで分割されたWebページも表示できますが、Webページ上のほとんどの要素がメイ ンディスプレイ表示幅を超えて表示されるため、全体を把握できない場合があります。フレー ムで分割されたWebページの場合、選択したフレームのみをひとつのWebページとして表示 させることができます(「タブを操作する」146ページ)。

# ● ブラウザの基本操作

# 「ブラウザの起動と終了

■ブラウザを起動し、「ホーム」にアクセスする

ブラウザを起動し、「ホーム」(142ページ)にアクセスします。

#### ● ≸● ご注意

●ウィルコムの「CLUB AIR-EDGE」を利用してインターネットに接続する場合、お買い上げ 後にオンラインサインアップ(無料)を行っていただく必要があります(「オンラインサイン アップをする」93ページ)。

#### お知らせ

●Webページの情報を受信しているときは、メインディスプレイで「⊕」が点滅します。

●「ホーム」はお客様のお好みで変更することができます(「ブラウザの環境設定」160ページ)。
 ●通信中のメール受信設定を「起動」にしていると、インターネット利用中でもEメール/ライトメールが受信できます(「通信中のメール受信を設定する」284ページ)。

## ■ブラウザを終了する

## Webページ表示中に へを2回押す

ブラウザを終了します。

いたからせ

● <-- を1回押すと、表示画面はそのままでオフラインになります。

# (ブラウザでの主なキー操作について)

ブラウザを使ってWebページにアクセスしたときのキー操作は、以下のとおりです。

| ٢            | フォーカス/ポインタ/表示を上下に移                                                                                                    | 動します。                                                                       |
|--------------|----------------------------------------------------------------------------------------------------|-----------------------------------------------------------------------------|
| O            | 「ケータイモード」の場合                                                                                                    | 「戻る」の役割をします。                                                                |
|              | 「Smart-Fitモード」の場合                                                                                                    | フォーカス/ポインタを移動します。                                                           |
|              | 「デスクトップモード」の場合                                                                                                    | フォーカス/ポインタ/表示を左に移<br>動します。                                                  |
|              | 「ケータイモード」の場合                                                                                                    | 「進む」の役割をします。                                                                |
| $\odot$      | 「Smart-Fitモード」の場合                                                                                                    | フォーカス/ポインタを移動します。                                                           |
|              | 「デスクトップモード」の場合                                                                                                    | フォーカス/ポインタ/表示を右に移<br>動します。                                                  |
| $\checkmark$ | <ul> <li>・Webページ表示中に押すと、「ケータイスクトップモード」への切り替えがで替える」137ページ)。</li> <li>・音が再生されるWebページを表示中に択画面が表示され、音量を変更できます。</li> </ul> | モード」、「Smart-Fitモード」、または「デ<br>きます(「ブラウザの表示モードを切り<br>長く(2秒以上)押すと、再生音量の選<br>す。 |
| 戻る           | 「戻る」の役割をします。本機は表示し<br>ており、すでに表示した前のページを表                                                                              | たWebページの履歴を10件まで記憶し<br>示することができます。                                          |

| -X-JV              | <ul> <li>・Webページ表示中に、フォーカス/表示を画面単位で上に移動します。</li> <li>・Webページ表示中に、長く(1秒以上)押すと画面を拡大(ズームイン)することができます。</li> </ul>  |
|--------------------|----------------------------------------------------------------------------------------------------|
| WEB                | <ul> <li>・Webページ表示中に、フォーカス/表示を画面単位で下に移動します。</li> <li>・Webページ表示中に、長く(1秒以上)押すと画面を縮小(ズームアウト)することができます。</li> </ul> |
| □~9、<br>0、 ★、<br># | 公式サイトなど、ウィルコム電話機や携帯向けのWebページで、数字付きのメニューが表示されている場合は、該当項目を選択します。文字入力にも使用します。                                     |
| ۲                  | 「選択/決定」の役割をします。リンクなどにフォーカスを合わせた後、画面下<br>部中央の操作ガイド表示エリアが【決定】などになっている場合に使用します。                                   |
| ſ                  | 表示画面はそのままでオフラインになります。オフライン状態で再度 Cを押す<br>と、Webページの表示を中止し、呼び出し元の画面に戻ります。                                         |
| アドレス他              | Webページ表示中に、画面下部左端の操作ガイド表示エリアに【戻る】や【終了】<br>などが表示されている場合に使用します。                                                  |
| アプリ                | Webページ表示中に、画面下部右端の操作ガイド表示エリアに【メニュー】な<br>どが表示されている場合に使用します。                                                     |

## 「お知らせ」

- ●「ケータイモード」でWebページを表示しているときは、Webページ表示中のリンクやボタ ンなどが左右に並んでいる場合でも○で選択します。
- ●●は、以下のようなWebページでの入力操作にも使用します。

| テキストボックス                            | チェックボックス                                           | ラジオボタン                  | プルダウンメニュー                                                                                    |
|-------------------------------------|----------------------------------------------------|-------------------------|----------------------------------------------------------------------------------------------|
| ■希望10(英数字)<br>実る 決定 メニュー            | □カタログ □ 店頭 □ 雑誌広告<br>□ 雑誌記事 □ 京セラホーム<br>■ ○ 淀 火11- | 性別(任意) 〇 男性<br>◇ 女性     | ■ご開入製品名<br>モデル名を選んでくださ<br>モデル名を消んでくださ<br>モデル名を引んでくださ<br>「PocketCosmo」 DS-+<br>R6 波 火1        |
| 目的のテキストボック<br>スを選択し、④【決定】<br>▶文字を入力 | 目的のチェックボック<br>スを選択し、④【決定】                          | 目的のラジオボタンを<br>選択し、●【決定】 | <ul> <li>目的のプルダウンメ</li> <li>ニューを選択し、●【決</li> <li>定】 ▶ ①で目的の項目</li> <li>を選択し、●【決定】</li> </ul> |

# 「ブラウザの表示モードを切り替える

Webページを表示中に、表示モードを切り替えます。

# 

## 「うつお知らせ」

●表示モードの切り替えはWEBメニュー(142ページ)、Webページ表示中のメニュー(145 ページ)、またはツールバー(150ページ)から行うことができます。

# ダウンロードのしかた

ブラウザからインターネット上の画像や動画/Flash、メロディをダウンロードで きます。本機に対応した以下のファイル形式であれば、画像やFlash、メロディを 壁紙や着信メロディとしてご利用いただけます。

- ・ダウンロードしたデータは、データの種類に応じてデータフォルダ(本体メモリのメインフォルダ)に保存されます(「保存できるデータの種類」191ページ)。データをmicroSDカードに直接ダウンロードすることはできません。
- ・本機では表示/再生できないデータもダウンロードはできます。

| データ種別    | ブラウザで表示/再生できるファイル形式                    |
|----------|----------------------------------------|
| 画像       | JPEG、GIF、BMP、PNG                       |
| 動画/Flash | Flash                                  |
| メロディ     | feelsound(64和音のみ)、MIDI(SMFフォーマットO/1対応) |

- ・インターネット上の画像やメロディの著作権を保護する目的で、データの一部に は以下のような使用上の制限が課せられている場合があります。
  - ・WEB接続中にのみ再生が可能で、データフォルダへの保存はできない。
  - ・ダウンロードしデータフォルダへの保存は可能だが、データフォルダからの転送やEメール添付しての送信はできない。
- 例:Webページ上にあるMIDIデータをダウンロードする

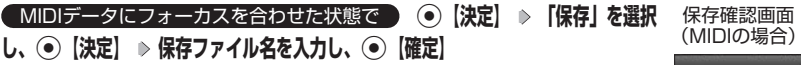

#### ● ≸● ご注意

- ●インターネット上のコンテンツサービスやWebページの文章、画像、動画、 メロディデータなどは、一般的に著作権法で保護されています。これらの内 容は個人として楽しむ以外に著作権者の許可を得ずそのまま、または改変し て販売したり、再配布することはできません。
- ●ダウンロードした画像データのファイル形式によっては、本機の最大表示色 数で表示されない場合があります。また、本機のディスプレイ性能により、 画像データの持つ色を完全に表現できない場合があります。
- ●MIDIデータのファイル形式によっては、正しく再生できないものもありま す。
- ●本機に保存した画像、動画、メロディ、Webページやブックマークなどの 登録内容は消えることがあります。万一、登録内容が消失した場合でも当社 では責任を負いかねますので、あらかじめご了承ください。

●すでにデータフォルダに保存されているデータと同じファイル名のデータを ダウンロードする場合は、警告メッセージが表示されます。この場合は、ダ ウンロードするデータを別のファイル名に編集して保存してください。 ●拡張子が「.mp3」のデータはダウンロードできません。

#### 「しお知らせ」

- ●Webページ上で、ダウンロードを目的とせずに掲載されている画像やBGM も保存できる場合があります(「表示中のWebページ内で各種操作をする」 146ページ)。
- ●画像の場合は、画像そのものかサムネイル表示がリンクになっている場合があります。
- ●保存確認画面の表示は、データの種類によって異なります。
- ●データを保存する際に、データのファイル名をお好みに編集することができます。

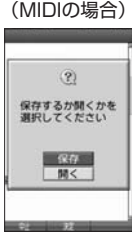

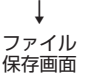

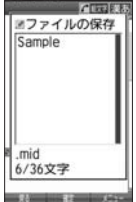

# ブックマークについて

繰り返しアクセスしたいお気に入りのWebページをブックマークに登録しておく と、次回から簡単な操作で、登録したWebページにアクセスすることができるよう になります(「ブックマークに登録したWebページにアクセスする」139ページ)。

■表示中のWebページをブックマークに登録する

Webページを表示中に、表示しているWebページを「ブックマーク」に登録できま す。ブックマークは200件まで登録できます。

Webページ表示中に アフリ【メニュー】 ▷ 5 「ブックマーク】 ▷ 1 「ブックマーク登録」 ▷ タイトルを入力または編集 ▷ 「Yes」を選択し、 ④ 【決定】

● ≸● ご注意

●フォルダを作成(152ページ)している場合は、フォルダもブックマーク1件として扱われます。

●ページメモを表示している場合は、ブックマークに登録できません。

「お知らせ」

●登録したブックマークの内容は、変更することができます(「ブックマークー覧画面のメニューを使う」152ページ)。

ブックマークに登録したWebページは、ブックマーク一覧から選択して接続するこ とができます。

●待受回面で WEB ▶ 3 「ブックマーク」(▶ フォルダを選択し、● 【決定】)\* ▶ ブックマークを選択し、● 【決定】

\*:フォルダ(152ページ)にあるブックマークを選択する場合に操作します。

「いわかり」

●Webページ表示中に、ブックマーク一覧を呼び出してアクセスするには、以下の手順で行います。

Webページ表示中にアアフリ【メニュー】 ▷ 5 「ブックマーク」 ▷ 2 「ブックマーク」( ▷ フォ ルダを選択し、④【決定】) \* ▷ ブックマークを選択し、④【決定】

\*:フォルダ(152ページ)にあるブックマークを選択する場合に操作します。

# Webページ上の情報を利用する

表示しているWebページ上にあるEメールアドレス、電話番号、またはURLの情報 を利用することができます。

# ■URLの情報を利用する

URLのリンクがある場合には以下のように操作します。

## Webページ表示中に URLへのリンクを選択し、 (決定)を長く (1秒以上) 押す

以下の項目から選択します。

| □開く        | 選択したURLのWebページを開きます。                                     |
|------------|----------------------------------------------------------|
| 2 新しいタブで開く | 選択したURLのWebページを新しいタブで開きます。                               |
| 3 ブックマーク登録 | » タイトルを入力または編集 » 「Yes」を選択し、④【決定】                         |
|            | 選択したURLをブックマークに登録します(「ブックマークについて」<br>139ページ)。            |
| 4コピー       | URLをコピーします(70ページ)。コピーしたURLは別の画面へ貼<br>り付け(ペースト)することができます。 |

■Eメールアドレス、電話番号の情報を利用する

Eメールアドレスや電話番号のリンクがある場合には以下のように操作します。

## Webページ表示中に Eメールアドレスまたは電話番号へのリンクを選択し、 (決定)

#### ■Eメールアドレスの場合

以下の項目から選択します。

| IEメール作成  | 選択した<br>す(「E><br>信する」 | リンク先のEメールアドレスを宛先としたEメールを作成しま<br>〈ール(テキストメール/デコラティブメール)を作成して送<br>95ページ〉。                                     |
|----------|-----------------------|----------------------------------------------------------------------------------------------------|
| 2アドレス帳登録 | □新規                   | 選択したリンク先のEメールアドレスをアドレス帳に新規登録します(「アドレス帳データの各項目を登録する」76ページ)。                                                  |
|          | 2 追加                  | <ul> <li>▶ 追加登録するアドレス帳データを選択し、●【選択】 ▶</li> <li>登録先を「Eメールアドレス1~3」から選択し、●【選択】</li> <li>▶ ●【登録】 ▶ □</li> </ul> |
|          |                       | すでに登録されているアドレス帳データに、Eメールアドレ<br>スを追加登録します。追加登録したい項目にすでに登録した<br>データがある場合、その状態で●【選択】を押すと、上書<br>きされます。          |
| 3コピー     | Eメール:<br>アドレス         | アドレスをコピーします(70ページ)。コピーしたEメール<br>は別の画面へ貼り付け(ペースト)することができます。                                                  |

上記項目の利用後は、Webページ表示画面に戻ります。

#### ■電話番号の場合

以下の項目から選択します。

| 1 発信       | ▷ ④【発信】を押す                                                                                                    |
|------------|----------------------------------------------------------------------------------------------------|
|            | 選択したリンク先の電話番号に電話をかけます。また、電話番号;<br>編集して電話をかけることもできます(46ページ)。                                                            |
| 2 ライトメール作成 | 選択したリンク先の電話番号を宛先としたライトメールを作成しる<br>す(「ライトメールを作成して送信する」106ページ)。                                                          |
| 3アドレス帳登録   | □ 新規<br>選択したリンク先の電話番号をアドレス帳に新規登録し<br>す(「アドレス帳データの各項目を登録する」76ページ)                                                       |
|            | <ul> <li>②追加</li> <li>》追加登録するアドレス帳データを選択し、●【選択】</li> <li>》登録先を「電話番号1~3」から選択し、●【選択】)</li> <li>●【登録】 ▶ □ 「はい」</li> </ul> |
|            | すでに登録されているアドレス帳データに、電話番号を)<br>加登録します。追加登録したい項目にすでに登録したデー<br>タがある場合、その状態で●【選択】を押すと、上書き;<br>れます。                         |
| 4コピー       | 電話番号をコピーします(70ページ)。コピーした電話番号は別(<br>画面へ貼り付け(ペースト)することができます。                                                             |

# ● ブラウザのメニューについて

ブラウザのメニューを利用して、さまざまな方法でWebページにアクセスしたり、 環境設定をすることができます。

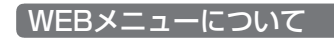

待受画面で WEB を押す

#### WEBメニュー

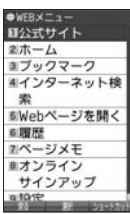

以下の項目から選択します。

| □□公式サイト          | 公式サイトヘアクセスし                                                                  | ます。                                                                                                   |  |
|------------------|------------------------------------------------------------------------------|----------------------------------------------------------------------------------------------------|--|
| 2ホーム             | 「ホーム」(160ページ)<br>ザを起動し、「ホーム」に                                                | に設定したWebページにアクセスします(「ブラウ<br>こアクセスする」136ページ)。                                                          |  |
| ③ブックマーク          | ブックマーク一覧を表示<br>クセスします(「ブック <sup>、</sup><br>ページ)。                             | もし、ブックマークに登録しているWebページにア<br>マークに登録したWebページにアクセスする」139                                                 |  |
| 4 インター<br>ネット検索  | <ul> <li>▶ キーワードを入力し、●【決定】 ▶ 検索エンジンを選択し、●【決定】</li> <li>▶ 777」【検索】</li> </ul> |                                                                                                    |  |
|                  | 選択した検索エンジンで                                                                  | 入力したキーワードをインターネット検索します。                                                                               |  |
| 5 Webページ<br>を開く  | URLを入力してWebペーページにアクセスしたり<br>カまたは入力履歴からア                                      | ージにアクセスします。最後にアクセスしたWeb<br>、入力履歴を利用することもできます(「URLを入<br>クセスする」144ページ)。                                 |  |
| 6 履歴             | ▶ 一覧から履歴を選択し                                                                 | √、 ● 【決定】                                                                                             |  |
|                  | 履歴一覧には、以前にア<br>50件を超えると、古い風                                                  | <sup>7</sup> クセスしたWebページが50件まで記憶されます。<br>履歴から自動的に削除されます。                                              |  |
| 7_ページメモ          | 保存されているページメ<br>ジ)。                                                           | モを表示します (「ページメモを表示する」 154ペー                                                                           |  |
| 8オンライン<br>サインアップ | オンラインサインアップ<br>ます(「オンラインサイン                                                  | を行ったり、登録内容を確認したりすることができ<br>ノアップをする」93ページ)。                                                            |  |
| 9 設定             | □オプション設定                                                                     | ブラウザの環境設定をします(「ブラウザの環境設<br>定」157ページ)。                                                                 |  |
|                  | 2 接続先設定                                                                      | ▶ 接続先を選択し、◉【選択】                                                                                       |  |
|                  | お買い上げ時:<br>「CLUB AIR-EDGE」                                                   | ブラウザの接続先を選択します。<br>「CLUB AIR-EDGE」以外の接続先をご使用にな<br>る場合は、「接続先設定」を選択する前にダイヤル<br>アップ設定(163ページ)を行う必要があります。 |  |
|                  | 3 表示モード設定                                                                    | ▶ 表示モードを選択し、④【決定】                                                                                     |  |
|                  | お買い上げ時:<br>「ケータイモード」                                                         | ブラウザの表示モードを切り替えます(「表示モー<br>ド」135ページ)。                                                                 |  |

## 「うつお知らせ」

- ●「接続先設定」では、「ダイヤルアップ設定」で設定した「接続先名称」が表示されます(「ダ イヤルアップを設定/解除する」163ページ)。
- ●2 「ホーム」に設定したWebページへアクセスするには、以下の手順でも行えます。

| 待受画面からアクセスする場合  | 待受画面で 🞟 を長く (1秒以上) 押す                         |
|-----------------|-----------------------------------------------|
| Webページ表示中にアクセスす | Webページ表示中に「 <sup>ア</sup> "」【メニュー】 » 6 「Webページ |
| る場合             | を開く」 » Ⅰ 「ホーム」                                |

●履歴の詳細を表示したり、削除したり、表示方法の切り替えをするには、以下の操作を行い ます。

WEBメニューで 6 「履歴」 » アプリ 【メニュー】

以下の項目から選択します。

| □ アドレス表示              | Webページのアドレス(URL)を表示します。                             |
|-----------------------|-----------------------------------------------------|
| 2 削除                  | ▶ 「Yes」を選択し、④【決定】                                   |
|                       | 選択した履歴を削除します。                                       |
| 3 選択削除                | ▶ 削除する履歴を選択し、④【決定】を繰り返す ▶ アフ」【削除】 ▶ 「Yes」を選択し、●【決定】 |
|                       | 削除したい履歴を複数選択し、削除します。                                |
| 4 全件削除                | ▶ 暗証番号を入力 ▶ 「Yes」を選択し、●【決定】                         |
|                       | 履歴をすべて削除します。                                        |
| 5アドレスビュー/<br>サムネイルビュー | 履歴一覧の表示方法を「アドレスビュー」または「サムネイルビュー」<br>に切り替えます。        |
| お買い上げ時:<br>「サムネイルビュー」 |                                                     |

# ■URLを入力または入力履歴からアクセスする

アドレス(URL)を直接入力し、Webページにアクセスすることができます。URL の履歴は20件まで記憶されます。その履歴を使ってアクセスしたり、履歴を編集し てアクセスしたりすることもできます。

WEBメニューで 5 Webページを開く」を押す

Webページを 開く画面

以下の項目から選択します。

| □ アドレス入力  | ▶ URLを入力し、 【決定】                                                      | エアドレス入力<br>日最後のアドレス |
|-----------|----------------------------------------------------------------------|---------------------|
|           | URLを入力してWebページにアクセスします。                                              | 國入力履歷               |
| 2 最後のアドレス | ▶ URLを確認し、④【決定】                                                      |                     |
|           | 最後にアクセスしたWebページにアクセスします。<br>URLを修正してアクセスすることもできます。                   |                     |
| 3 入力履歴    | ▶ 一覧から入力履歴を選択し、 ④ 【決定】                                               |                     |
|           | 入力履歴一覧には、以前に入力したURLが20件まで記<br>憶されます。20件を超えると、古い入力履歴から自動<br>的に削除されます。 | 勢 趁                 |

# お知らせ

●URLに入力できる文字数は全角で100文字、半角で200文字までです。

●入力履歴のURLを編集したり、削除するには、以下の操作を行います。

Webページを開く画面で3「入力履歴」 »入力履歴を選択 » ∞ 【メニュー】 以下の項目から選択します。

| □□アドレス編集 | ▶ URLを編集し、 ●【決定】                                        |
|----------|---------------------------------------------------------|
|          | 入力履歴のURLを編集してWebページにアクセスします。                            |
| 2 削除     | ▶「Yes」を選択し、●【決定】                                        |
|          | 選択した入力履歴を削除します。                                         |
| 3選択削除    | ▶ 削除する履歴を選択し、④【決定】を繰り返す ▶ 271【削除】 ▶ 「Yes」<br>を選択し、●【決定】 |
|          | 削除したい入力履歴を複数選択し、削除します。                                  |
| 4 全件削除   | ▶ 暗証番号を入力 »「Yes」を選択し、●【決定】                              |
|          | 入力履歴をすべて削除します。                                          |

Webページ表示中のメニューについて

# Webページ表示中に アプリ メニュー を押す

## 以下の項目から選択します。

| □ タブ操作*              | リンク先のW<br>複数のWebペ<br>いるときは、<br>(「タブを操作                                 | ebページを開くときにタブを使うことで、<br>ージを開くことができます。タブが開いて<br>表示するタブを切り替えることができます<br>する」146ページ)。                               |  |
|----------------------|------------------------------------------------------------------------|----------------------------------------------------------------------------------------------------|--|
| 2進む                  | №【戻る】を押すなどして前のページに戻っているとき、<br>戻る前のページを表示することができます。                     |                                                                                                    |  |
| 3 再読み込み              | 表示している                                                                 | Webページを最新の状態に更新します。                                                                                             |  |
| 4 ページ操作              | Webページ表示中に検索、保存などの各種操作を行うことができます(「表示中のWebページ内で各種操作をする」146ページ)。         |                                                                                                    |  |
| 5 ブックマーク             | ブックマーク一覧への登録や、ブックマーク一覧から<br>Webページへのアクセスができます(「ブックマークに<br>ついて」139ページ)。 |                                                                                                    |  |
| 6 Webページを<br>開く      | □ ホーム                                                                  | 「ホーム」(160ページ)に設定したWeb<br>ページにアクセスします。                                                                           |  |
|                      | 2 Web<br>ページを<br>開く                                                    | URLを入力してWebページにアクセスし<br>ます。最後にアクセスしたWebページに<br>アクセスしたり、入力履歴を利用するこ<br>ともできます(「URLを入力または入力履<br>歴からアクセスする」144ページ)。 |  |
|                      | 3 履歴                                                                   | ▶ 一覧から履歴を選択し、 ④ 【決定】                                                                                            |  |
|                      |                                                                        | 履歴一覧には、以前にアクセスしたWeb<br>ページが50件まで記憶されます。50件<br>を超えると、古い履歴から自動的に削除<br>されます。                                       |  |
| 7_ページメモ              | 表示しているWebページを保存したり、保存したページ<br>メモー覧画面を表示できます(「ページメモについて」<br>154ページ)。    |                                                                                                    |  |
| 8表示モード               | ▶ 表示モードを選択し、④【決定】                                                      |                                                                                                    |  |
| お買い上げ時:<br>「ケータイモード」 | ブラウザの表示モードを切り替えます(「表示モード」<br>135ページ)。                                  |                                                                                                    |  |
| 9ページ設定               | ページの各種設定をします(「ページの各種設定を行う」<br>149ページ)。                                 |                                                                                                    |  |
| 0オプション               | ブラウザの環境設定をします(「ブラウザの環境設定」<br>157ページ)。                                  |                                                                                                    |  |

Webページ 表示中のメニュー

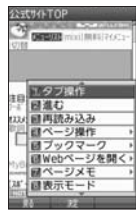

\*:Webページ内のリンクが選択されている場合のみ選択できます。

# ■タブを操作する

タブを利用すると複数のWebページを同時に開くことができます。開いているWeb ページは、タブを切り替えると表示できます。タブは3つまで表示できます。

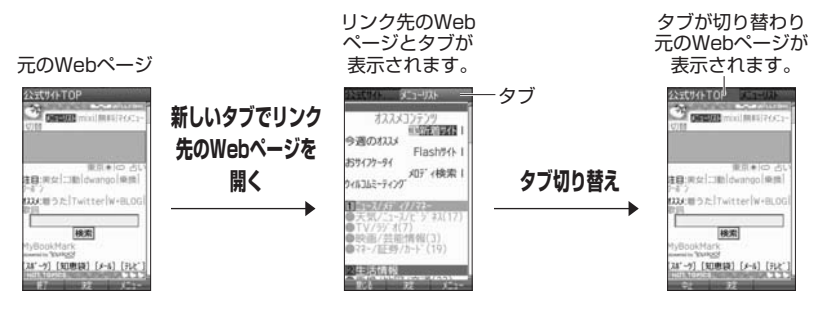

Webページ表示中のメニューで
I 「タブ操作」を押す

以下の項目から選択します。

| □ 新しいタブで開く    | 新しいタブでリンク先のWebページを開きます。 |  |
|---------------|-------------------------|--|
| 2 タブ選択*1      | ▶ •••でタブを選択し、●【決定】      |  |
|               | タブを切り替えます。              |  |
| 3このタブを閉じる*1   | 現在表示中のタブを閉じます。          |  |
| 4 他のタブを閉じる*1  | 現在表示中以外のタブを閉じます。        |  |
| 5 選択フレームを表示*2 | 現在選択しているフレームのみを表示します。   |  |

\*1: タブを表示しているときのみ選択できます。

\*2:フレームで分割されたWebページを表示している場合のみ選択できます。

■表示中のWebページ内で各種操作をする(ページ操作)

Webページ表示中に検索をしたり、画像やサウンド、Flashの保存など、ページ内 でさまざまな操作をすることができます。

Webページ表示中のメニューで 4 **「ページ**操作」を押す

ページ操作画面

223CUAPTOP

以下の項目から選択します。

| □ ページ内検索 | <ul> <li>▶ キーワードを入力し、</li> <li>● 【決定】 </li> <li>▶ 戸型【検索】</li> </ul>                                                                                                    | 「読みて操作」                                                                                                    |
|----------|----------------------------------------------------------------------------------------------------|----------------------------------------------------------------------------------------------------|
|          | 入力したキーワードを、表示中のWebページ内から検索<br>します。検索条件では、「上方向へ検索」または「下方向<br>へ検索」で検索方向の選択、「大/小文字区別」、「た近的<br>ら検索」、「単語単位検索」、「ラウンド検索」で検索オプショ<br>ンの指定をすることができます。<br>検索中に●【次へ】を押すと、次の検索結果へジャンプし<br>ます。<br>検索の操作をしている間は、Webページ上のリンクが無<br>効になり、他の操作ができない状態になります。<br>検索を終了するには№個【中止】を押します。 | 11日 (日本7月)<br>11日 (日本7月)<br>11日 |

| 2<br>インターネッ<br>ト検索 | ▶ キーワードを入力し、④【決定】 ▶ 検索エンジンを選択し、●【決定】 ▶ [779]【検索】                                             |  |
|--------------------|----------------------------------------------------------------------------------------------|--|
|                    | キーワードを入力し、選択した検索エンジンでインター<br>ネット検索します。                                                       |  |
| 3オブジェクト            | ▶  · · · で画像/サウンド/Flashを選択する                                                                 |  |
| 選択*1               | 画面下部にWebページ上の画像やサウンド、Flashのアイ<br>コンが表示されます。アイコンを選択し、「270【メニュー】<br>を押すと、保存、プロパティ表示を行うことができます。 |  |
| 4コピー               | ▶ コピー範囲の始点を選択し、④【始点】 ▶ 終点を選択し、 ●【終点】                                                         |  |
|                    | Webページ上の文字をコピーします。                                                                           |  |
| 5 音量*2             | ▶「音量レベル1」~「音量レベル24」または「音量レベルOFF」から選択し、●【選択】                                                  |  |
| お良い上げ時:<br>「レベル20」 | Webページ上のサウンド再生音量を選択します。<br>マナーモードの場合は「音量レベルOFF」になります。音<br>量を再度設定すると、音を鳴らすことができます。            |  |
| 6ページ内<br>ジャンプ      | □ 先頭へ 表示しているWebページの先頭に表示を移動<br>します。                                                          |  |
|                    | <b>2 末尾へ</b> 表示しているWebページの末尾に表示を移動<br>します。                                                   |  |

\*<sup>1</sup>:表示しているWebページ内に画像やサウンド、Flashデータがある場合のみ選択できます。 \*<sup>2</sup>:表示しているWebページ内にサウンドデータがある場合のみ選択できます。

#### 「彡」 ご注意

●オブジェクト選択では、著作権法で保護された画像やサウンド、Flashは保存できないことが あります。保存できた場合でも、Eメールに添付したり、USBケーブル(別売)を使ってパ ソコンに送信することはできません。 お知らせ

●オブジェクト選択で保存をしたり、プロパティを表示するには、以下の操作を行います。 ページ操作画面で③「オブジェクト選択」 » ⊙で画像やサウンド、Flashを選択 » 277 【メ ニュー】

以下の項目から選択します。

| □保存     | ▶ ファイル名を入力し、 ④ 【確定】        |  |  |
|---------|----------------------------|--|--|
|         | 画像やサウンド、Flashを保存します。       |  |  |
| 2 プロパティ | 画像やサウンド、Flashのプロパティを表示します。 |  |  |

●ページ内ジャンプでWebページの先頭または末尾を表示する際に、「ケータイモード」/「Smart-Fitモード」の場合は、一番上の表示が先頭、一番下が末尾となります。「デスクトップモード」の場合は、ページ全体の上端の表示範囲が先頭になり、下端の表示範囲が末尾となります。

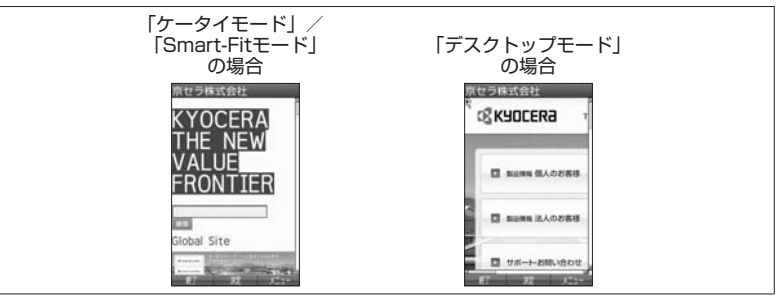

ページの各種設定を行う(ページ設定)

Webページの文字サイズやエンコードなどの設定を行います。ツールバーや

| PagePilotなどの           | の操作をすることもできます。                                                                                                    |                                                                                                    |
|------------------------|----------------------------------------------------------------------------------------------------|----------------------------------------------------------------------------------------------------|
| Webページ表示               | 中のメニューで 9 「ページ設定」を押す                                                                                                    | ページ設定画面                                                                                                    |
| 以下の項目から選拔              | 尺します。                                                                                                    | 22st#1FTOP                                                                                                    |
| <b> </b> <i> </i>      | ▶ □ [ON] または2 [OFF]                                                                                                    | COM COMPANY OF THE OWNER OF THE OWNER OWNER OF THE OWNER OWNER OWNE |
| お買い上げ時 :<br>「ON」       | ツールバーを表示するかどうかを選択します。                                                                                                   | 1日<br>日<br>日<br>日<br>日<br>日<br>日<br>日<br>日<br>二<br>ツールバー ON<br>印<br>2<br>日<br>2<br>ツールバー ON<br>1<br>1<br>1<br>1<br>1<br>1<br>ツールバー ON<br>1<br>1<br>1<br>1<br>1<br>1<br>1<br>1<br>1<br>1<br>1<br>1<br>1                                                                                                    |
| 2 Page Pilot           | ▶ ⓒで表示枠を移動し、 ④【決定】                                                                                                    | 日日文字サイズ中                                                                                                    |
|                        | 縮小表示された画面で、表示したい場所を選択します。                                                                                               | ロロスクロール量<br>スパーロロプロパティー・                                                                                                    |
| 3ズーム                   | ▶ □~9 (倍率を選択)                                                                                                    | - N - 2                                                                                                    |
| お買い上げ時:<br>「100%」      | 指定されたサイズにWebページを拡大/縮小して表示し<br>ます。                                                                                       |                                                                                                    |
| 4 文字サイズ                | ▶ 1~3 (文字サイズを選択)                                                                                                    |                                                                                                    |
| お買い上げ時 :<br>「中」        | 指定された文字サイズでWebページを表示します。                                                                                                |                                                                                                    |
| 5 エンコード                | ▶ □~6 (エンコードを選択)                                                                                                    |                                                                                                    |
| お買い上げ時:<br>「Shift_JIS」 | 指定したエンコードでWebページを表示します。エンコー<br>ド は「Shift_JIS」、「EUC-JP」、「ISO-2022-JP」、<br>「UTF-8」、「ISO-8859-1」、または「US-ASCII」から選<br>択します。 |                                                                                                    |
| 6スクロール量                | ▶ [1行]、[1/4画面]、[1/2画面]、または「1画面」                                                                                         |                                                                                                    |
| お買い上げ時 :<br>「1/4画面」    | <b>から選択し、●【決定】</b><br>Webページ表示中に①を押したときの画面のスクロール量<br>を選択します。                                                            |                                                                                                    |
| 7 プロパティ                | ゴロパティ<br>オロパティ<br>ス(URL)、MIMEタイプ、更新日、サ<br>イズを表示します。                                                                     |                                                                                                    |

2 SSL証明書 → SSL証明書を選択し、④【決定】

します。

表示中のコンテンツのSSL証明書を表示

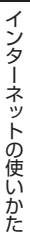

ツールバーについて

- ・ツールバーを表示すると、ツールバーのアイコンからズーム/ポインタ/表示モード/タブ選択/文字サイズ/PagePilotを選択することができます。
- ・ポインタ(158ページ)の設定が「ON」のときに、以下の操作でツールバーを表示すること ができます。

ポインタが「??」(虫眼鏡アイコン)のときに④【決定】

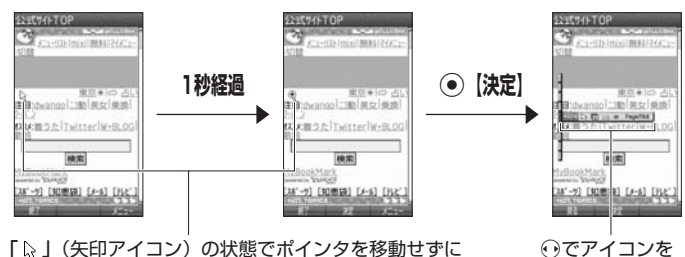

選択します。

「 ↓ 」(矢印アイコン)の状態でポインタを移動せずに 1秒が経過すると、「 ♀ 」(虫眼鏡アイコン)に変わります。

・ツールバーのアイコンは、以下のとおりです。

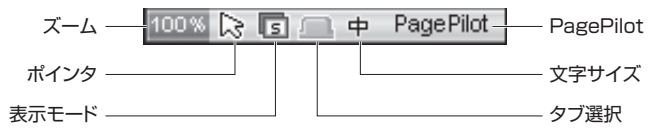

- ・ツールバーから各機能を設定するには、以下の操作を行います。
  - ツールバー表示中に⊕でアイコンを選択する

以下の項目から選択します。

| 100% (ズーム)            | ▶ ⑦で倍率を選択し、④【決定】                                                              |
|-----------------------|-------------------------------------------------------------------------------|
|                       | 選択されたサイズにWebページを拡大/縮小して表示します。                                                 |
| 🕞 (ポインタ)              | ▶ ⑦で「 № 」(ON) または「 178」(OFF)を選択し、④【決定】                                        |
|                       | 表示モードが「Smart-Fitモード」または「デスクトップモード」<br>のときに、ポインタを表示するかどうかを設定します。               |
| 🖻 (表示モード)             | ▶ ②で「 🖬 」 (ケータイモード)、「 🖻 」 (Smart-Fitモード)、ま<br>たは「 🖻 」 (デスクトップモード) を選択し、 ●【決定】 |
|                       | ブラウザの表示モードを切り替えます(「表示モード」135ページ)。                                             |
| 💻 (タブ選択)              | ▶ ④【決定】 ▶ ⊕でタブを選択し、④【決定】                                                      |
|                       | タブ操作をします(「タブを操作する」146ページ)。                                                    |
| <u> 申</u> (文字サイズ)     | ▶ ②で「最重」(最小)、「重」(小)、または「重」(中)を選択し、<br>④【決定】                                   |
|                       | 指定された文字サイズでWebページを表示します。                                                      |
| PagePilot (PagePilot) | ▶ ④【決定】 ▶ ۞で表示枠を移動し、 ④【決定】                                                    |
|                       | 縮小表示された画面で、表示したい場所を選択します。                                                     |

# PagePilot画面について

・PagePilot画面では、Webページが縮小して表示されます。表示枠を移動して画面に表示したい場所を選択します。

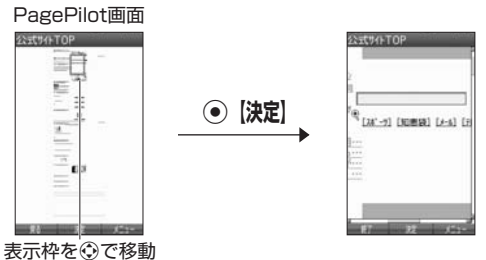

・PagePilot画面の表示サイズを選択したり、自動でPagePilot画面を表示するには、以下の操作を行います。

PagePilot画面でアプリ【メニュー】を押す 以下の項目から選択します。

| <ul> <li>自動<br/>PagePilot</li> <li>お買い上げ時:</li> <li>「無効」</li> </ul> | ▶「有効」または「無効」を選択し、●【決定】<br>コンテンツのスクロール中に自動的にPagePilot画面を表示するかどう<br>かを設定します。「有効」に設定すると、ページ2画面分のスクロールを<br>連続で行ったときに、自動的にPagePilot画面に移行します。 |
|---------------------------------------------------------------------|----------------------------------------------------------------------------------------------------|
| 2 PagePilot<br>表示サイズ                                                | ▶「全体表示」または「幅に合わせる」を選択し、●【決定】<br>PagePilot画面のWebページ表示サイズを選択します。<br>「全体表示」を選択すると、画面内にすべてのコンテンツが収まるように」                                    |
| る良い上げ時:<br>「全体表示」                                                   | 縮小して表示します。<br>「幅に合わせる」を選択すると、画面幅に合わせてコンテンツを縮小して<br>表示します。<br>コンテンツが画面内で表示しきれない場合は、スクロールによって画面<br>外の部分を表示します。                            |

# ● ブックマーク一覧について

ブックマーク一覧には、ブックマークを200件まで登録できます。ブックマークは 任意に名前を付けることができる10個のフォルダに振り分けて管理することができ ます。また、登録したブックマークは、編集や削除などを行うことができます。

●待受画面から表示する場合
 (待受画面で) WEB ▶ 3 「ブックマーク」

ブックマーク 一覧画面

とりほ~だい★らんど [無料]NewsCafe お天気レーダー

W+Book W+BLOG

W+Video デ 357ィブメール素材を探す 着信音を探す Java(TM)アプリを探す NAVITIME

Googleモバイル

1/18

■Webページ表示中に表示する場合

Webページ表示中に 「アァリ【メニュー】 ▶ 5 「ブックマーク」 ▶ 2 「ブックマーク」

#### ● ≸● ご注意

●フォルダを作成(152ページ)している場合は、フォルダもブックマーク 1件として扱われます。

(ブックマーク一覧画面のメニューを使う

ブックマーク一覧画面では、ブックマークの編集や削除などの管理ができます。

(ブックマーク一覧画面で) ( ▶ フォルダを選択し、 ④ [決定]) \* ▶ ブックマークを選択 ▶

#### <u>アプリ</u>【メニュー】

\*:フォルダにあるブックマークを選択する場合に操作します。

以下の項目から選択します。

| □フォルダ作成  | ▶ フォルダ名を入力し、④【決定】                                                                          |
|----------|--------------------------------------------------------------------------------------------|
|          | フォルダを作成します。フォルダを作成すると、ブックマークをフォル<br>ダごとに管理できます。                                            |
| 2 編集     | ■ブックマークの場合                                                                                 |
|          | ▷ タイトル、アドレス(URL)を編集し、河川【決定】                                                                |
|          | ■フォルダの場合                                                                                   |
|          | ▶ フォルダ名を編集し、 ④ 【決定】                                                                        |
|          | ブックマークはタイトルとアドレス(URL)、フォルダはフォルダ名を編<br>集します。                                                |
| 3 移動*1   | ▶ 移動したい場所を選択し、④【決定】                                                                        |
|          | ブックマークまたはフォルダを移動します。ブックマークをフォルダ内に<br>移動する場合は、移動したいフォルダを選択し、●【決定】 » ○を押し<br>てから移動先を選択します。*2 |
| 4 上へ移動*1 | ブックマークまたはフォルダを一つ上へ移動します。                                                                   |
| 5 下へ移動*1 | ブックマークまたはフォルダを一つ下へ移動します。                                                                   |

| 6 削除                    | □削除                     | ▷「Yes」を選択し、●【決定】                                               |
|-------------------------|-------------------------|----------------------------------------------------------------|
|                         |                         | 選択したブックマークまたはフォルダを削除します。                                       |
|                         | 2 選択削除                  | ▶ 削除するブックマークまたはフォルダを選択し、●【決定】を繰り返す ▶ アッ】【削除】 ▶ 「Yes」を選択し、●【決定】 |
|                         |                         | 削除したいブックマークまたはフォルダを複数選択し、削<br>除します。                            |
|                         | ③フォルダ                   | ▶ 暗証番号を入力 ▶ 「Yes」を選択し、④【決定】                                    |
|                         | 内全件削<br>除 <sup>*3</sup> | 選択したフォルダ内のブックマークとフォルダをすべて削<br>除します。                            |
|                         | 4 全件削除                  | ▷ 暗証番号を入力 ▷ 「Yes」を選択し、④【決定】                                    |
|                         |                         | ブックマークとフォルダをすべて削除します。                                          |
| 7 アドレス表示*4              | ブックマークの                 | )アドレス(URL)を表示します。                                              |
| 8 並べ替え                  | ▶ 「日付(新し<br>の他 (登録 /私   | しい順、古い順)」、「タイトル(昇順、降順)」、または「そ<br>「新順)」を選択し、 ④【決定】              |
| お買い上げ時:<br>その他(登録/移動順)  | ブックマークー                 | ■加め」であるいの、③「ハルビ」<br>『覧を選択した方法で並べ替えます。                          |
| 9 タイトルビュー / サムネイルビュー    | ブックマーク-<br>ビュー」に切り      | −覧の表示方法を「タイトルビュー」または「サムネイル<br>)替えます。                           |
| お買い上げ時:<br>「タイトルビュー」    |                         |                                                                |
| 0赤外線送信*5                | ブックマークを                 | を赤外線で送信します(「赤外線で送信する」 312ページ)。                                 |
| * <sup>1</sup> :「並べ替え」を | 日付(新しい                  | 頁、古い順)」または「タイトル(昇順、降順)」に設定して                                   |

いるときは選択できません。

\*2:空のフォルダへ移動した場合は、「戻る」の下を選択します。

\*3:フォルダを選択した場合のみ選択できます。

\*4:ブックマークを選択した場合のみ選択できます。

\*5:Webページ表示中は、赤外線送信を行うことができません。

#### **ダ**・ご注意

●6「削除」では、お買い上げ時に登録されているブックマークも削除できます。「メモリリセット」/「完全消去+初期化」(250ページ)を行うと、ブックマークはお買い上げ時の状態に戻ります。ただし、「メモリリセット」/「完全消去+初期化」を行った場合、他の機能で保存されているデータや登録内容もリセットされますので、ご注意ください。

# ●ページメモについて

表示しているWebページを保存することができます。保存したページメモは「WEB メニュー」の「ページメモ」に保存され、インターネットに接続せずに表示するこ とができます。また、任意に名前を付けることができる10個のフォルダに振り分け て管理することもできます。

#### ● ≸● ご注意

- ●管理者ロックの「ブックマークからのWEB接続に限定」(264ページ)が「限定する」に設定されているときは、ページメモを表示することができません。
- ●管理者ロックの「microSDの使用を許可」(268ページ)が「許可しない」に設定されてい るときは、ページメモをmicroSDカードに保存したり、microSDカードのページメモを表示 できません。

# Webページを保存する

#### ● ≸● ご注意

●この機能で保存を行う場合は、Webページ上のリンク先データのダウンロードはできません。

## いたからせ

●ページメモの保存先を本体メモリ、またはmicroSDカードに設定することができます(「ページメモを管理する」155ページ)。保存先を本体メモリに設定している場合は10件まで、microSDカードに設定している場合は200件まで保存できます。

## 「ページメモを表示する

保存したページメモを、インターネットに接続することなく表示することができま す。

#### ■待受画面から表示する場合

(待受回面で) WEB ▷ 7 「ページメモ」(▷ フォルダを選択し、 ○ [表示])\* ▷ ページメモを選択し、○ [表示]

■Webページ表示中に表示する場合

 Webページ表示中に
 アフリ
 [メニュー] ▶
 7
 「ページメモ」 ▶
 2
 「ページメモ」

 ジメモ」( ▶
 フォルダを選択し、④
 [表示]) \* ▶
 ページメモを選択し、④
 [表示]

 \*: フォルダ(155ページ)
 にあるページメモを選択する場合に操作します。

# ページメモ 一覧画面

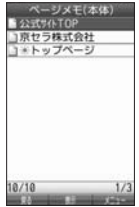

● ≶● ご注意

●ページメモは、保存した時点でのWebページです。このため、最新の情報ではない場合があ ります。 ■ページメモを管理する

ページメモー覧画面では、ページメモの編集や削除などの管理ができます。

【ページメモー覧画面で】 ( ▷ フォルダを選択し、④ 【表示】) \* ▷ ページメモを選択 ▷ [アフリ]【メニュー】

\*:フォルダにあるページメモを選択する場合に操作します。

以下の項目から選択します。

| 1 フォルダ作成                                     | ▶ フォルダ名な                                                                                             | を入力し、④【決定】                                                                                                    |
|----------------------------------------------|----------------------------------------------------------------------------------------------------|----------------------------------------------------------------------------------------------------|
|                                              | フォルダを作成します。フォルダを作成すると、ページメモをフォル<br>ダごとに管理できます。                                                       |                                                                                                    |
| 2 タイトル編集                                     | ▶ タイトルを約                                                                                             | 編集し、◉【決定】                                                                                                    |
|                                              | ページメモまた                                                                                              | とはフォルダのタイトルを編集します。                                                                                                   |
| 3 移動*1                                       | ▶ 移動したい地                                                                                             | 昜所を選択し、◉【決定】                                                                                                    |
|                                              | ページメモまたはフォルダを移動します。ページメモをフォルダ内に<br>移動する場合は、移動したいフォルダを選択し、●【決定】 » ③を<br>押してから移動先を選択します。* <sup>2</sup> |                                                                                                    |
| 4 削除                                         | □削除                                                                                                  | ▶「Yes」を選択し、●【決定】                                                                                                    |
|                                              |                                                                                                    | 選択したページメモまたはフォルダを削除します。                                                                                              |
|                                              | 2 選択削除                                                                                               | <ul> <li>▶ 削除するページメモまたはフォルダを選択し、</li> <li>● 【決定】を繰り返す » アプ     <li>▶ 「Yes」を選択し、</li> <li>● 【決定】     </li> </li></ul> |
|                                              |                                                                                                    | 削除したいページメモまたはフォルダを複数選択し、<br>削除します。                                                                                   |
|                                              | 3<br>フォルダ<br>内全件削<br>除 <sup>*3</sup>                                                                 | ▶ 暗証番号を入力 » 「Yes」を選択し、●【決定】<br>選択したフォルダ内のページメモとフォルダをすべて削除します。                                                        |
|                                              | 4 全件削除                                                                                               | ▶ 暗証番号を入力 ▶ 「Yes」を選択し、④【決定】                                                                                          |
|                                              |                                                                                                    | ページメモとフォルダをすべて削除します。                                                                                                 |
| 5 アドレス表示*4                                   | ページメモに保存したWebページのアドレス(URL)を表示します。                                                                    |                                                                                                    |
| 6 保護/保護解除                                    | ▶ 「Yes」を選択し、④【決定】                                                                                    |                                                                                                    |
|                                              | 選択したページメモまたはフォルダを保護/保護解除します。                                                                         |                                                                                                    |
| 7 全件保護解除                                     | ▶「Yes」を選択し、④【決定】                                                                                     |                                                                                                    |
|                                              | 保護している^                                                                                              | ページメモまたはフォルダをすべて保護解除します。                                                                                             |
| 8本体/microSD <sup>*5</sup><br>お買い上げ時:<br>「本体」 | ページメモー覧画面や保存先を、本体メモリまたはmicroSDカード<br>に切り替えます。                                                        |                                                                                                    |
| 9 並べ替え<br>お買い上げ時:<br>その他(登録/移動順)             | ▶「日付(新しい順、古い順)」、「タイトル(昇順、降順)」、または「その他(登録/移動順)」を選択し、④【決定】<br>ページメモー覧を選択した方法で並べ替えます。                   |                                                                                                    |

\*1:「並べ替え」を「日付(新しい順、古い順)」または「タイトル(昇順、降順)」に設定して いるときは選択できません。

\*2:空のフォルダへ移動した場合は、「戻る」の下を選択します。

\*3:フォルダを選択した場合のみ選択できます。

\*4:ページメモを選択した場合のみ選択できます。

\*5:microSDカード挿入時のみ切り替えることができます。

## 「しお知らせ」

●保護されたページメモ/フォルダには「□」/「□」が表示されます。保護されたページメモ、 フォルダは移動/削除できません。

●ページメモー覧画面や保存先の切り替えは、以下の操作でも行えます。

待受画面でWEB ▶ 9 「設定」 » □ 「オプション設定」 » 3 「ページメモ」 » 「本体」または 「microSD」を選択し、 ● 【決定】

または

Webページ表示中にアアフシ【メニュー】 » 0 「オプション」 » 3 「ページメモ」 » 「本体」 または「microSD」選択し、 ● 【決定】

# ● ブラウザの環境設定(オプション)

インターネットに接続する前や、Webページ表示中にブラウザの環境設定を行うことができます。

■待受画面から表示する場合

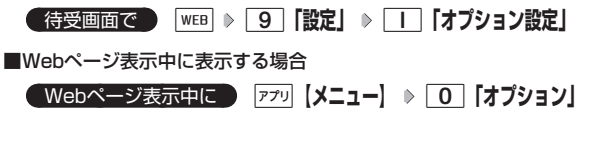

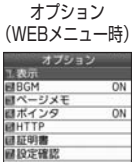

日ホーム 目リセット

1.000

以下の項目から選択します。

| □表示             | JavaScript         | ▶ 「有効」または「無効」を選択し、④【決定】                                                                                                    |
|-----------------|--------------------|----------------------------------------------------------------------------------------------------|
|                 | お買い上げ時 :<br>「有効」   | JavaScriptとは、Webページに動きや対話性を付加す<br>るためのスクリプト言語です。Webページやコンテンツ<br>サービスによっては「有効」に設定していないと、正常<br>に表示/利用できない場合があります。                      |
|                 | 2 アニメーション          | ▶ 「表示する」 または 「表示しない」 を選択し、 ④【決定】                                                                                                    |
|                 | お買い上げ時 :<br>「表示する」 | Webページで画像のアニメーション表示をするかどうか<br>を選択します。                                                                                                |
|                 | 3 画像               | ▶ 「表示する」、「オンデマンド表示」、または「表示しない」を選択し、④【決定】                                                                                             |
|                 | δ負い上げ時 ·<br>「表示する」 | Webページでの画像の表示を設定します。「オンデマン<br>ド表示」とは、画像の読み込みをWebページ表示時にす<br>ぐに行うのではなく、画面の表示領域に画像が入ったと<br>きに読み込む方式です。                                 |
|                 | <u>4</u> テーブル      | ▶「有効」または「無効」を選択し、④【決定】                                                                                                    |
|                 | お買い上げ時:<br>「有効」    | テーブルとは、Webページで表示される表のことです。<br>Webページによっては「有効」にしないと正常に表示さ<br>れない場合があります。                                                              |
|                 | 5 自動判別言語           | ▶「日本語」または「西ヨーロッパ言語」を選択し、●【決定】                                                                                                    |
|                 | お買い上げ時:<br>「日本語」   | Webコンテンツの自動判別に使用する言語を選択します。                                                                                                    |
|                 | ⑥フルスクリーン           | ▶ <a>I [ON] または2 [OFF]</a>                                                                                                    |
|                 | お買い上げ時:<br>「OFF」   | Webページをメインディスプレイの画面全体に表示する<br>かどうかを選択します。□「ON」に設定すると、操作<br>ガイド表示エリアにもWebページを表示します。このと<br>き、操作ガイドエリアが表示されなくなりますが、通常<br>どおりのキー操作が行えます。 |
| 2 BGM           | ▶ 🔲 [ON] ま†        | とは「2」「OFF」                                                                                                    |
| お買い上げ時:<br>「ON」 | Webページ上のB          | GMを再生するかどうかを選択します。                                                                                                    |

| 3ページメモ           | ▶「本体」または                                                                                                   | 「microSD」を递                                                     | までし、●【決定】                                                                                                    |
|------------------|----------------------------------------------------------------------------------------------------|-----------------------------------------------------------------|----------------------------------------------------------------------------------------------------|
| お買い上げ時:<br>「本体」  | ページメモの保存先、ページメモー覧画面で表示する対象を選択します。                                                                          |                                                                 |                                                                                                    |
| 4 ポインタ*          | ▶                                                                                                    |                                                                 |                                                                                                    |
| お買い上げ時 :<br>「ON」 | ★示モードが「Smart-Fitモード」または「デスクトップモード」のときに、<br>ポインタを表示するかどうかを設定します。[1]「ON」に設定するとツー<br>ルバー(150ページ)を利用することができます。 |                                                                 |                                                                                                    |
| 5 HTTP           | 1 キャッシュ                                                                                                    | 1 キャッシュ<br>モード                                                  | ▶「ネットワークのみ」、「ネットワーク優先」、「キャッシュ優先」、「キャッシュ優先」、または<br>「キャッシュのみ」を選択し、④【決定】                                                                                                    |
|                  |                                                                                                    | の良い上り時・「ネットワーク優先」                                               | キャッシュモードを選択します。                                                                                                    |
|                  |                                                                                                    | 2 Diskキャッ<br>シュ                                                 | ▶ 「使用する」または「使用しない」<br>を選択し、④【決定】                                                                                                    |
|                  |                                                                                                    | お買い上げ時:<br>「使用しない」                                              | Diskキャッシュを使用するかどうかを<br>選択します。                                                                                                    |
|                  |                                                                                                    | 3 Diskキャッシュ                                                     | ▶「Yes」を選択し、●【決定】                                                                                                    |
|                  |                                                                                                    | 削除                                                              | Diskキャッシュをすべて削除します。                                                                                                    |
|                  | 2 Cookie                                                                                                   | <ul> <li>Cookieモード</li> <li>お買い上げ時:</li> <li>「受けつれる」</li> </ul> | »「受け入れる」、「受け入れない」、<br>または「確認する」を選択し、●【決<br>定】                                                                                                    |
|                  |                                                                                                    |                                                                 | Cookieとは、Webページに訪れたお客<br>様に関する情報や、訪れた日時、訪問<br>回数などを一時的に保存しておくしく<br>みです。サーバーから本機に書き込ま<br>れた情報が一時的に保存され、Web<br>ページやコンテンツサービスなどに利<br>用されます。Webページやコンテンツ<br>サービスによっては「受け入れる」に |
|                  |                                                                                                    |                                                                 | 設定していないと、正常に表示/利用<br>できない場合があります。                                                                                                    |
|                  |                                                                                                    | 2<br>Cookie削除                                                   | ▶「Yes」を選択し、④【決定】                                                                                                    |
|                  |                                                                                                    |                                                                 | 本機に保存されているCookieをすべ<br>て削除します。                                                                                                    |
|                  | 3最大リフレッシュ回数*                                                                                               | ▶ 「O回」、「1回」<br>●【決定】                                            | 、「5回」、または「無制限」を選択し、                                                                                                    |
|                  | お買い上げ時:<br>「無制限」                                                                                           | 自動的にWebペー<br>設定されたWebへ<br>数を設定します。                              | -ジを更新(リフレッシュ)するように<br>ページを表示したときのリフレッシュ回                                                                                                    |
|                  | 4 最大リダイ<br>レクト回数                                                                                           | ▶ [O回]、[1回_<br>④【決定】                                            | 、「5回」、または「無制限」を選択し、                                                                                                    |
|                  | お買い上げ時:<br>「無制限」                                                                                           | 自動的にWebペー<br>設定されたWebへ<br>数を設定します。                              | -ジを移動(リダイレクト)するように<br>ページを表示したときのリダイレクト回<br>                                                                                                    |

| 5_HTTP | <u>5</u>  ボップアップ<br>  ブロック                            | ▶  使用する」ま                                       | たは   使用しない」を選択し、④【決定】                                                                                                    |
|--------|-------------------------------------------------------|-------------------------------------------------|----------------------------------------------------------------------------------------------------|
|        |                                                       | ボッフアッフフロ                                        | ックを使用するかどっかを選択します。                                                                                                    |
|        | お買い上け時:<br>「使用する」                                     |                                                 |                                                                                                    |
|        | 6 Referer                                             | ▶「送信する」ま                                        | たは「送信しない」を選択し、⊙【決定】                                                                                                    |
|        | お買い上げ時:<br>「送信する」                                     | Webページのリン<br>データをダウンロ<br>ダウンロードした<br>す。         | ックから他のWebページに移動したり、<br>コードしたとき、どのページから移動、<br>かを相手に知らせるかどうか設定しま                                                                                               |
|        | 7 認証データ保存                                             | ▶「有効」または                                        | 「無効」を選択し、●【決定】                                                                                                    |
|        | お買い上げ時:<br>「有効」                                       | Webページの認証<br>ます。                                | Eデータを有効にするかどうかを選択し                                                                                                    |
|        | 8ユーザエー<br>ジェント*                                       | ▶ 「WILLCOM」<br>●【決定】                            | または「NetFront V3.4」を選択し、                                                                                                    |
|        |                                                       | ユーザエージェン<br>V3.4」に切り替え<br>Webページが正し<br>エージェントを切 | トを「WILLCOM」または「NetFront<br>えます。<br>しく表示されなかったときに、ユーザ<br>りり替えると、正しく表示される場合が                                                                                   |
|        |                                                       | あります。                                           |                                                                                                    |
|        | <ul> <li>9 高速化</li> <li>サービス</li> <li>追加設定</li> </ul> | 「高速化サービス」<br>時に、通信プロト<br>ラウジングの体感<br>「高速化サービス   | とは、ウィルコム経由のパケット通信<br>コルや画像データの最適化を行い、ブ<br>該通信速度を向上させるサービスです。<br>したお申し込みいただいている場合は、                                                                           |
|        | [3:]                                                  | 最適化後の画質と<br>できます。「高速(<br>ンラインサインア<br>ジ)。        | :速度のハランスをお好みに応じて設定<br>とサービス」をご利用になる場合は「オ<br>ップ」から設定してください(94ペー                                                                                               |
|        |                                                       | 無効                                              | ブラウザで高速化サービスを利用しな<br>い場合は、こちらを選択します。なお、<br>高速化サービスを利用している場合、<br>この設定を「無効」にしても高速化サー<br>ビスは解約されません。<br>高速化サービスを解約する場合は、「オ<br>ンラインサインアップ」から設定して<br>ください(94ページ)。 |
|        |                                                       | 1:画質重視                                          | もっとも画質を重視して、オリジナル<br>の画質で表示します。                                                                                                    |
|        |                                                       | 2:                                              | 「3:」と比較して、より画質を重視し<br>て最適化します。                                                                                                    |
|        |                                                       | 3:                                              | お買い上げ時の設定です。                                                                                                    |
|        |                                                       | 4:速度重視                                          | もっとも速度を重視して最適化しま<br>す。                                                                                                    |

| 6 証明書  | □ルート証明書                                                                     | 詳細を表示する場合            | ▶ ルート証明書を選択し、④【決定】                                                                                 |
|--------|-----------------------------------------------------------------------------|----------------------|----------------------------------------------------------------------------------------------------|
|        | お買い上げ時:<br>「有効」                                                             | 有効を設定する場合            | <ul> <li>&gt; ルート証明書を選択し、●【決定】</li> <li>&gt; アフリ【メニュー】 → 「有効」を選択し、</li> <li>●【決定】</li> </ul>       |
|        |                                                                             | 無効を設定する場合            | <ul> <li>&gt; ルート証明書を選択し、●【決定】</li> <li>&gt; アフリ【メニュー】 → 「無効」を選択し、</li> <li>●【決定】</li> </ul>       |
|        | 2 CA証明書                                                                     | 詳細を表示する場合            | ▶ CA証明書を選択し、④【決定】                                                                                  |
|        | お買い上げ時:<br>「有効」                                                             | 有効を設定する場合            | <ul> <li>▶ CA証明書を選択し、</li> <li>● 【決定】 ▶</li> <li>「7フ」【メニュー】 ▶ 「有効」を選択し、</li> <li>● 【決定】</li> </ul> |
|        |                                                                             | 無効を設定する場合            | <ul> <li>▶ CA証明書を選択し、</li> <li>● 【決定】</li> <li>▶ 「無効」を選択し、</li> <li>● 【決定】</li> </ul>              |
| 7 設定確認 | ブラウザの環境設定の設定内容を表示します。                                                       |                      |                                                                                                    |
| 8ホーム   | WEBメニュー(142ページ)またはWebページ表示中のメニュー(145ページ)で「ホーム」を選択したときなどにアクセスするWebページを設定します。 |                      |                                                                                                    |
|        | □アドレス編集                                                                     | ▶アドレス(URI            | L)を編集し、◉【決定】                                                                                       |
|        | お買い上げ時:<br>「とりほ~だい★らん<br>ど」                                                 | 「ホーム」に登録(<br>を編集します。 | っているWebページのアドレス(URL)                                                                               |
|        | 2 ホームに設定                                                                    | 現在表示している             | Webページを「ホーム」に登録します。                                                                                |
| 9 リセット | ▶ 「Yes」を選択                                                                  | ₹し、⊙【決定】             |                                                                                                    |
|        | ブラウザの環境設                                                                    | 定をお買い上げ時の            | の状態にリセットします。                                                                                       |

\*:表示モードが「ケータイモード」のときは設定できません。

「しお知らせ」

●各設定は、ブラウザを終了しても保持され、次回起動時にも適用されます。変更またはリセットされるまで保持されます。

# ポインタについて

・ <u>4</u>「ポインタ」を **1**「ON」に設定すると、画面上に 「 ↓」(ポインタ)が表示されます。 ・ポインタは以下の種類があります。

| 🖟 (矢印アイコン)              | ポインタの位置にリンクがないときに、このアイコンになります。                                                                               |
|-------------------------|----------------------------------------------------------------------------------------------------|
| ᡧ(指差しアイコン)              | ポインタの位置にリンクがあるときに、このアイコンになります。<br>●【決定】を押すと、選択やリンク先への移動ができます。                                                |
| 🕀 (虫眼鏡アイコン)             | 矢印アイコンの状態でポインタを移動せずに1秒が経過すると、このアイコンになります。 ④【決定】を押すと、ツールバー(149ページ)の設定が「ON」のとき、ツールバーを表示します(「ツールバーについて」150ページ)。 |
| <pre>[ (テキストアイコン)</pre> | ポインタの位置にテキストボックスがあるときに、このアイコンに<br>なります。④【決定】を押すと文字入力画面が表示されます。                                               |

ポインタを表示範囲外に移動しようとした場合、移動しようとした方向に対してスクロールが可能な場合はスクロールを行います。

# ポータルサイトのコンテンツを紹介する画面表示の設定をする(コンテンツ情報通知) 機能番号97

ポータルサイトのコンテンツを紹介する画面を、定期的に待受画 面に表示するかどうかを設定します。

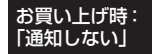

# (待受画面で) ● ▶ 9 ▶ 7 ▶ 1 「通知する」または 2 「通知

しない」

● ≸● ご注意

●「通知する」に設定しても、ポータルサイトのコンテンツを紹介する画面が表示されない場合 があります。

お知らせ

- ●オンラインサインアップを行っていない場合は、 ●【接続】を押すとオンラインサインアップを行うための画面が表示されます。
- ●「通知する」に設定すると、ポータルサイトのコンテンツを紹介する画面が定期的に待受画面に表示されます。ポータルサイトへアクセスする場合は、コンテンツ紹介画面が表示されているときに以下の操作を行います。

待受画面で●【接続】 ▶ Ⅰ 「接続する」

●管理者ロックの「ブックマークからのWEB接続に限定」(264ページ)が「限定する」に設定されていても、「コンテンツ情報通知」を「通知する」に設定しているときはポータルサイトのコンテンツを紹介する画面は表示されます。

# ● Flashデータの再生について

本機では、Webページ上のFlashデータ(拡張子が「.swf」、「.flv」のデータ)を再 生することができます。Flashデータを保存して、Webページにアクセスせずに再 生することもできます。

#### ● ≸● ご注意

●管理者ロックの「microSDの使用を許可」(268ページ)が「許可しない」に設定されてい るときは、Flashデータの操作中にmicroSDカードのデータを利用できない場合があります。

#### 「お知らせ」

- ●マナーモード設定中は、マナーモードで設定したデータ再生音量が優先されます(「マナーモードを設定/解除する」59ページ)。
- ●Flash動作が遅くなったときは、Flash動作を中止するかどうかを選択するメッセージが表示 されます。「はい」を選択すると、Flash再生をすべて中止します。

## 「FlashをWebページ内で再生する

Webページの一部として、画像と同じようにFlashを表示し、再生します。ポイン 夕(158ページ)を「OFF」に設定しているときは、Flashの操作はできません。

#### 待受画面で WEB ▷ Flashが含まれるWebページにアクセスする

#### 「お知らせ」

●サウンドを再生するWebページ表示中にIを長く(2秒以上)押すと、音量の選択画面が表示され、音量を変更できます。

# Flashをデータフォルダから再生する

【待受回面で ● ▶ 「データフォルダ」を選択し、● 【選択】 ▶ フォルダ/「microSD」を選択し、● [選択]( ▶ 暗証番号を入力\*1/□ 「microSDデータ」\*2) ▶ ↔で「動画/Flashタブ」を選択し、● [ファイルへ] または (2) ▶ Flashデータを選択し、● [再生]

\*<sup>1</sup>:「プライベートフォルダ」を選択したときに操作します。 \*<sup>2</sup>:microSDカード挿入時、「microSD」を選択したときに操作します。

# ● ダイヤルアップを設定する

本機は、一般のプロバイダーからインターネットに接続したり、お客様の会社など のネットワークに接続することができます。

#### ● ✓ ● ご注意

- ●別途、一般プロバイダーとのご契約が必要です。ダイヤルアップ設定につきましては、各プ ロバイダーにお問い合わせください。
- ●プロバイダー側がAIR-EDGEに対応しているかご確認ください。詳しくはウィルコムまたは、 各プロバイダーにお問い合わせください。
- ●ダイヤルアップは、Eメールのアカウントとは別に設定する必要があります。

# ダイヤルアップを設定/解除する(ダイヤルアップ設定) 機能番号93

ダイヤルアップの設定は、ご契約のプロバイダーから取得した情報をもとに、以下 の手順で行います。最大2つまでの追加アカウントを登録できます。

#### 待受画面で

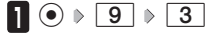

# 2 I 「接続先1」、2 「接続先2」、または 3 「CLUB AIR-EDGE」

以下の項目から選択します。表示される項目は、選択している項目により 異なります。

| 接続先名称                                            | ダイヤルアップ接続先にお好みの名前を付けることが<br>できます(全角・半角共に16文字まで)。                                                                                                    |                                                                                                    |
|--------------------------------------------------|----------------------------------------------------------------------------------------------------|----------------------------------------------------------------------------------------------------|
| 電話番号                                             | ダイヤルアップ接続するアクセスポイントの電話番号<br>を入力します (32桁まで)。ご利用のデータ通信方式<br>に合わせ、下記のとおり電話番号の末尾に付加番号を<br>入力してください。<br>##64 (4x/2xパケット方式)<br>##61 (1xパケット方式)<br>##7 (フレックスチェンジ方式)<br>##4 (64kPIAFS)<br>##3 (32kPIAFS) | <ol> <li>料 単 (%)</li> <li>ノタイヤルフップ(1011)実施)</li> <li>第2総統先名称</li> <li>prin</li> <li>2、電話番号</li> <li>(570570711##64</li> <li>ミューザー名</li> <li>prin</li> <li>*パスワード</li> <li>(年末)</li> </ol> |
| ユーザー名                                            | 接続時に使用するログイン名(ユーザー名)を入力し<br>ます(半角で64文字まで)。                                                                                                    | ラワンタイムパスワ<br>ード OFF                                                                                                    |
| パスワード                                            | 接続時に使用するパスワードを入力します(128文字まで)。                                                                                                    |                                                                                                    |
| ワンタイムパス<br>ワード <sup>*1</sup><br>お買い上げ時:<br>「OFF」 | IONJまたは2「OFF」<br>ダイヤルアップ接続時にユーザー名とパスワードを入<br>カするワンタイムパスワード画面を表示させるかどう<br>かを設定します。                                                                                                    |                                                                                                    |
| 分計発信                                             | ▶ Ⅰ 「ON」または2 「OFF」                                                                                                    |                                                                                                    |
| お買い上げ時:<br>「OFF」                                 | 分計発信するかどうかを設定します(「料金分計サービ<br> スについて(お申し込み必要)]323ページ)。ただし、<br>パケット方式、フレックスチェンジ方式では分計発信<br> を行うことができません。                                                                                            |                                                                                                    |

ダイヤルアップ 設定画面

ダイヤルアップ設定 ■接続先1 2 接続先2

■CLUB AIR-EDGE

| 詳細設定*1   | <ul> <li>IPアドレス<br/>自動取得</li> </ul> |                                        | サーバーからIPアドレス<br>を自動取得します。                                                |
|----------|-------------------------------------|----------------------------------------|--------------------------------------------------------------------------|
|          | お買い上げ時:<br>「ON」                     | 2 OFF                                  | プロバイダーから割り当<br>てられたIPアドレスを入<br>力します。                                     |
|          | 2IPアドレス                             | 「IPアドL<br>に設定し<br>を入力し                 | ノス自動取得」を <b>2</b> 「OFF」<br>た場合、ここにIPアドレス<br>ます。                          |
|          | 3 DNS自動取得                           |                                        | サーバーからDNSアドレ<br>スを自動取得します。                                               |
|          | お買い上け時:<br>「ON」                     | 2 OFF                                  | プライマリDNSとセカン<br>ダリDNSを入力します。                                             |
|          | 4 プライマリ<br>DNS                      | 「DNS自<br>した場合<br>スを設定                  | 動取得」を <mark>2</mark> 「OFF」に<br>、プライマリDNSアドレ<br>します。                      |
|          | 5<br>セカンダリ<br>DNS                   | 「DNS自<br>した場合<br>スを設定                  | 動取得」を <mark>2</mark> 「OFF」に<br>、セカンダリDNSアドレ<br>します。                      |
| プロキシ設定*1 | □ プロキシ利用                            | ▶ □ [0                                 | ON」または 2 「OFF」                                                           |
|          | お買い上げ時:<br>「OFF」                    | プロバイ<br>ロキシサ<br>を設定し                   | ダーに接続する場合に、プ<br>ーバーを利用するかどうか<br>ます。                                      |
|          | 2<br>プロキシ<br>サーバー名                  | 「プロキシ<br>た場合、<br>します(                  | ノ利用」を□□「ON」にし<br>プロキシサーバー名を入力<br>半角で64文字まで)。                             |
|          | 3 プロキシ<br>ポート番号                     | 「プロキシ<br>た場合、<br>します。                  | /利用」を <mark>Ⅰ</mark> 「ON」にし<br>プロキシポート番号を入力                              |
|          | 4 プロキシ認証                            | ▶ [] [0                                | ON」または 2 「OFF」                                                           |
|          | お買い上げ時:<br>「OFF」                    | 「プロキシ<br>た場合、<br>に <u></u> 」「(         | ∨利用」を□□「ON」にし<br>プロキシ認証が必要なとき<br>DN」に設定します。                              |
|          | 5 プロキシID                            | 「プロキシ<br>た場合、<br>(半角で6                 | ∨認証」を <u>Ⅰ</u> 「ON」にし<br>プロキシIDを入力します<br>⑷文字まで)。                         |
|          | 6 プロキシ<br>パスワード                     | 「プロキシ<br>た場合、<br>します(                  | ∨認証」を□_「ON」にし<br>プロキシパスワードを入力<br>半角で128文字まで)。                            |
| ヘルプ*2    | (電話番号)                              | ウィルコ<br>をかけま                           | ムサービスセンターに電話<br>す。                                                       |
|          | (Eメールアドレス)                          | ウィルコ<br>としたE:<br>ます(「E<br>/デコラ<br>送信する | ムサービスセンターを宛先<br>メール作成画面が表示され<br>ミメール(テキストメール<br>ティブメール)を作成して<br>」95ページ)。 |

\*1:「接続先1」または「接続先2」を選択したときのみ表示/選択できます。 \*2:「CLUB AIR-EDGE」を選択したときのみ表示されます。また、電話番 号/Eメールアドレスは「なし」が表示される場合があります。

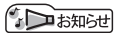

●「接続先名称」を設定している場合、手順2で接続先がその名称で表示されます。 ●手順2で[3]「CLUB AIR-EDGE」を選択時に設定できる項目は、「分計発信」のみです。

# カメラの使いかた

# ● 撮影/録画の準備をする

カメラを使って静止画の撮影や動画の録画ができます。また、本機のカメラは自動 でピントが合うオートフォーカス機能を搭載しています。 撮影/録画した静止画/動画は、Eメールで送信することができます。

カメラを起動して、撮影の準備を行います。

# (待受画面で) ● 「カメラ」を選択し、● 【選択】

以下の項目から選択します。

| □フォト撮影       | モニター画面が表示され、静止画を撮影できます(「撮影する」174ページ)。                    |
|--------------|----------------------------------------------------------|
| 2 ムービー撮影     | モニター画面が表示され、動画を録画できます(「録画する」181ページ)。                     |
| 3QRコード<br>撮影 | QRコードモニター画面が表示されます(300ページ)。                              |
| 4 画像タブ       | データフォルダ (本体メモリのメインフォルダ) の「フォトタブ」 または 「画<br>像タブ」 を呼び出します。 |
| 5動画タブ        | データフォルダ(本体メモリのメインフォルダ)の「動画/Flashタブ」を<br>呼び出します。          |
| 6 フォト設定      | フォト撮影の各機能を設定します(「フォト撮影の各種設定をする」179<br>ページ)。              |
| 7 ムービー設定     | ムービー撮影の各機能を設定します(「ムービー撮影の各種設定をする」<br>185ページ)。            |

● ≸● ご注意

●管理者ロックの「カメラの使用を許可」(265ページ)が「許可しない」に設定されているときは、カメラ機能を利用することができません。

#### 撮影/録画前のご注意

- ・レンズに直射日光を長時間当てないでください。内部カラーフィルターの変色により、画像が 変色することがあります。
- ・本機を暖かい場所に長時間置かないでください。直後に撮影/録画した静止画/動画が劣化することがあります。
- ・レンズに指紋や油脂がつくと、画像がぼやけてしまいます。柔らかい布でレンズ部を拭いてか ら撮影/録画してください。
- カメラは非常に精度の高い技術で作られていますが、場合によっては明るく見えたり、暗く見 えたりします。ご了承ください。

撮影/録画時のご注意

- ・撮影/録画の際は、オートフォーカス標準時:約30cm以上/マクロ時:約10cm、被写体から離れてください。
- ・暗い場所では光量が不足するため画質が落ちます。明るい場所で撮影/録画を行ってください。
   または、撮影ライト/録画ライトをご利用ください。
- 撮影/録画の際は手ぶれにご注意ください。画像のぶれを防ぐため、本機をしっかりと持つか、 安定した場所に置き、セルフタイマーを使用して撮影/録画してください(「セルフタイマーで 撮影/録画する」172ページ)。
- ・レンズに指やハンドストラップなどがかからないように撮影/録画してください。
- ・マナーモード設定中も、シャッター音や録画開始音・終了音が鳴ります。
- ・本機は撮影ライト/録画ライトを内蔵しています。撮影ライト/録画ライトをご使用になる場合、人の目の前で発光させないようご注意ください。視力障害を起こす原因となります。
- ・撮影ライト/録画ライトを目に近づけて点灯させないでください。また、撮影ライト/録画ラ イト点灯時は発光部を直視しないようにしてください。視力低下などの障害を起こす原因とな ります。
- ・撮影セルフタイマー音設定 (180ページ) / 録画セルフタイマー音設定 (185ページ) を [ON] に設定すると、マナーモード設定中もセルフタイマー音が鳴ります。
- ・録画時は、マイク部分を手などで覆わないようにしてください。また、録画時の音声の大きさ や周囲の環境などで、マイクからの音質が悪くなることがあります。
- ・録画を繰り返し長時間行う場合、本体部分が温かくなり、長時間皮膚を接触させていると低温
   やけどの原因となる場合がありますので、ご注意ください。
- ・カメラ動作中に、微少な連続音が聞こえる場合がありますが、これは機器内部部品の動作音で あり異常ではありません。
- ※例:オートフォーカスによる焦点調整動作(撮影、フォーカスロック)やカメラ起動時など

その他のご注意

- ・カメラで撮影/録画した静止画/動画データは、故障/修理、その他取り扱いによって変化/ 消失する場合があります。なお、事故や故障が原因で静止画/動画データが変化/消失した場 合の損害および損失につきましては、当社は一切の責任を負いかねます。あらかじめご了承く ださい。
- ・撮影ライト/録画ライトを連続して使用した場合、バッテリーの消耗が早くなり、本機のご利用時間が短くなります。
- ・撮影ライト/録画ライトは暗い場所などでの撮影を補助するもので、ストロボのような光量は ありません。
- ・撮影ライト/録画ライトには寿命があります。撮影ライト/録画ライトは発光を繰り返すうち に光量が減り暗くなっていきます。
- ・モニター画面で約3分間操作しないと、モニター画面を終了します。
### フォト撮影のモニター画面/プレビュー画面について

・フォト撮影の画面には撮影前のモニター画面と撮影後のプレビュー画面があります。
 ・モニター画面で静止画を撮影するとプレビュー画面に移ります。プレビュー画面では、撮影した静止画の保存や、撮速メールの送信が行えます。

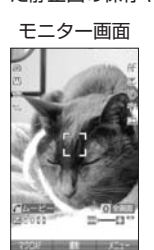

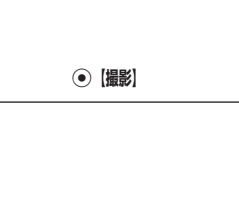

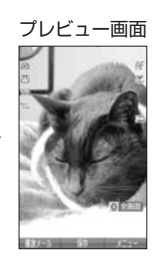

| アイコン                             |       | 説明                |
|----------------------------------|-------|-------------------|
| බ                                |       | フォト撮影(166ページ)     |
| ⅲ/訕/璧/₩/ஊ/繇/醫/                   | 盟 / 昭 | 撮影モード(170、175ページ) |
| 照ホワイトバランス(180ページ)                | RUTO  | オート               |
|                                  | 75    | 蛍光灯               |
|                                  | *     | 太陽光               |
|                                  | ă.    | 白熱灯               |
| *)                               |       | ナイトモード(176ページ)    |
| $\mathbf{M}$ / Normal / Fine * 1 |       | フォト画質(170、175ページ) |
| <b>ff</b> オートフォーカス(176ページ)       | AF    | 標準                |
|                                  | AF 🗶  | マクロ               |
| <b>v</b> *2                      |       | セルフタイマー(172ページ)   |
| **2                              |       | 撮影ライト点灯(176ページ)   |
| *3                               |       | 横撮りする場合の、カメラの向き   |

\*<sup>1</sup>:撮影モードが「VGA」、「SXGA」、「UXGA」、「QXGA」の場合のみ表示されます。 \*<sup>2</sup>:モニター画面でのみ表示されます。

\*<sup>3</sup>:撮影モードが「SXGA」、「UXGA」、「QXGA」の場合のみ表示されます。

### お知らせ

●フォト撮影の撮影モードが「アイコン」、「ケータイ」以外の場合は、モニター 画面/プレビュー画面で**○**を押すと、全画面表示に切り替わります。通常 の表示に戻すには、全画面表示中に**○**を押します。

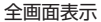

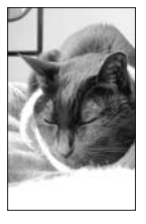

### ムービー撮影のモニター画面/プレビュー画面について

 ムービー撮影の画面には録画前のモニター画面と録画後のプレビュー画面があります。
 モニター画面で動画(「長時間LL」を除く)を録画するとプレビュー画面に移ります。プレビュー 画面では、録画した動画の保存や、撮速メールの送信が行えます。

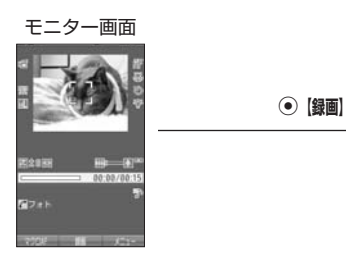

| アイコン                                       |                                                                                                    | 説明                |
|--------------------------------------------|----------------------------------------------------------------------------------------------------|-------------------|
| ч                                          |                                                                                                    | ムービー撮影(166ページ)    |
| M / HL / 🌇                                 |                                                                                                    | 録画モード(171、182ページ) |
| ㎜ ホワイトバランス(185ページ)                         | AUTO                                                                                                    | オート               |
|                                            | 75                                                                                                    | 蛍光灯               |
|                                            | ۲                                                                                                    | 太陽光               |
|                                            | The second second second second second second second second second second second second second second second se | 白熱灯               |
| <b>AF</b> * <sup>1</sup> オートフォーカス (183ページ) | AF                                                                                                    | 標準                |
|                                            | AF 🗶                                                                                                    | マクロ               |
| ి* <sup>1</sup>                            |                                                                                                    | セルフタイマー(172ページ)   |
|                                            |                                                                                                    | 録画ライト点灯(183ページ)   |
| ۲×۲                                        |                                                                                                    | 消音 (183ページ)       |
| ♪ * <sup>2</sup>                           |                                                                                                    | 動画再生時の音量          |

\*1:モニター画面でのみ表示されます。

\*<sup>2</sup>:プレビュー画面でのみ表示されます。

### ● ≸● ご注意

●「長時間LL」で撮影した動画は、プレビュー画面に移らずに保存されます。

フォト撮影とムービー撮影の切り替えについて

・モニター画面では、フォト撮影とムービー撮影を切り替えることができます。

### モニター画面で 🦳 「フォト」 / 「ムービー」を押す

### フォト撮影の撮影モード/フォト画質設定について

・撮影前に、目的にあった撮影モードを選ぶ必要があります。撮影モードにより静止画の容量は 異なります。\_\_\_\_\_\_

撮影モード、フォト画質設定の設定方法については、「フォト撮影のモニター画面のメニュー を使う」(175ページ)をご参照ください。

・Eメールには約700Kバイトまでの静止画を添付できます。

| 撮影モード                | フォト画質 | 容量                 | 特長                                                                                    |  |
|----------------------|-------|--------------------|---------------------------------------------------------------------------------------|--|
| ■アイコン:76×62          | —     | 約4KB以下             | お気に入りメニューのアイコンと<br>して利用できます。                                                          |  |
| ■ ケータイ:<br>120×160   | —     | 約9KB以下             | 他のPHSや携帯電話へのEメール<br>送信に適しています。                                                        |  |
| 壓 壁紙:240×320         | —     | 約30KB以下            | 本機で待受画面の壁紙などに利用<br>できます。                                                              |  |
| W壁紙(ワイド):<br>240×400 | _     | 約40KB以下            | 本機で待受画面の全面に表示する<br>壁紙として利用するのに適してい<br>ます。                                             |  |
| 100 VGA : 480×640    | メール   | 約50KB以下            | パソコンなどの大きな画面で見る                                                                       |  |
|                      | ノーマル  | 約80KB以下            | ] ことができます。<br>]                                                                       |  |
|                      | ファイン  | 約150KB以下           |                                                                                       |  |
| ₩SXGA :              | メール   | 約100KB以下           | L判サイズに引き伸ばしてもきれ                                                                       |  |
| 1280×960             | ノーマル  | 約300KB以下           | いにフリントできます。                                                                           |  |
|                      | ファイン  | 約500KB以下           |                                                                                       |  |
| 🔣 UXGA :             | メール   | 約300KB以下           | 2L判サイズに引き伸ばしてもき                                                                       |  |
| 1600×1200            | ノーマル  | 約500KB以下           | れいにブリントできます。<br>                                                                      |  |
|                      | ファイン  | 約700KB以下           |                                                                                       |  |
| 🔣 QXGA :             | メール   | 約500KB以下           | 高品位300万画素でプリントす                                                                       |  |
| 2048×1536            | ノーマル  | 約700KB以下           | ] るための撮影モードです。<br>]                                                                   |  |
|                      | ファイン  | 約900KB以下           |                                                                                       |  |
| 🗟 連写:240×400         | _     | 約40KB以下<br>(1枚あたり) | 9枚の静止画を連続撮影できま<br>す。気に入った静止画だけを選択<br>して保存することもできます。1<br>枚の静止画のサイズは「壁紙(ワ<br>イド)」と同じです。 |  |

撮影モードを「VGA」、「SXGA」、「UXGA」、「QXGA」に設定した場合、フォト画質設定を 選択できます。

| フォト画質設定      | 特長               |  |
|--------------|------------------|--|
| <b>≥</b> メール | メール送信に適した画質      |  |
| Nor ノーマル     | 標準的な画質           |  |
| Fine ファイン    | 細部を詳細に表現(プリント向き) |  |

### がわま知らせ

- ●撮影モードを「SXGA」、「UXGA」、「QXGA」に設定した場合、モニター画面に「□」が表示されます。「SXGA」、「UXGA」、「QXGA」で横撮りするときは、アイコンの向きが「Ⅰ」になるように本機の向きを調整してください。
- ●フレームやスタンプなどで装飾した場合は、上記の容量よりも大きくなることがあります。

### DPOF/Exif Print について

本機のカメラは、DPOF、Exif Print に対応しています。

- ・DPOF :撮影した静止画の中から、プリントしたいコマや枚数などの指定情報を記録メディ アに記録するフォーマットです(「DPOFプリントを設定/解除する」204ページ)。
- Exif Print: Exif Print (Exif 2.1)対応プリンタをご使用の場合、静止画に記憶された撮影 情報を印刷出力に反映させることができます。

#### ムービー撮影の録画モード/最大録画時間について

・録画モードの設定方法については「ムービー撮影のモニター画面のメニューを使う」(182ページ)をご参照ください。

・Eメールには約700Kバイトまでの動画を添付できます。

| 録画モード           | 最大録画時間 |
|-----------------|--------|
| ∭メールM:128×96    | 15秒    |
| 🔜 高画質L: 176×144 | 15秒    |
| 176 图 1240×176  | 300秒   |

### フォト撮影とムービー撮影の共通操作

### ■ズーム機能を使う

ズーム機能を使って画像を拡大/縮小するには、以下の操作を行います。 なお、フォト撮影の撮影モードを「アイコン」「QXGA」、ムービー撮影の録画モー ドを「長時間LL」に設定している場合、ズーム機能は使用できません。 撮影モード、録画モードの設定方法については、「フォト撮影のモニター画面のメニュー を使う」(175ページ)または「ムービー撮影のモニター画面のメニューを使う」(182 ページ)をご参照ください。

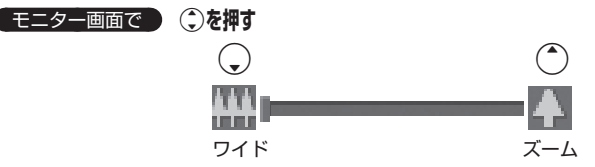

ズーム機能は以下のように設定できます。

| フォト撮影   |       |       |  |
|---------|-------|-------|--|
| 撮影モード   | 倍率    | ズーム段階 |  |
| ケータイ    | 2倍    | 10段階  |  |
| 壁紙      | 3.2倍  | 20段階  |  |
| 壁紙(ワイド) | 2.56倍 | 17段階  |  |
| VGA     | 1.6倍  | 12段階  |  |
| SXGA    | 1.6倍  | 5段階   |  |
| UXGA    | 1.28倍 | 3段階   |  |
| 連写      | 2.56倍 | 17段階  |  |

| ムービー撮影 |       |       |  |  |
|--------|-------|-------|--|--|
| 録画モード  | 倍率    | ズーム段階 |  |  |
| メールΜ   | 6倍    | 16段階  |  |  |
| 高画質L   | 4.36倍 | 16段階  |  |  |

### 明るさを調整する

画面の明るさは、カメラ起動時にオートで設定された数値を「±0」として、手動 で調整することができます(−5〜+5の11段階)。画面の明るさを調整するには、 以下の操作を行います。

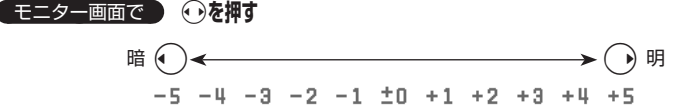

■セルフタイマーで撮影/録画する

約10秒カウントのセルフタイマーを使って撮影/録画できます。

 Eニター画面で アフリ【メニュー】 ▶ 「セルフタイマー」を選択し、● 【選択】 ▶ ● 【開始】
 ▶ 約10秒後、撮影 / 録画 ( ▶ プレビュー画面を確認し、● 【保存】)\*

\*:長時間LLで録画した場合、プレビュー画面は表示されずに自動的に保存されます。

④【開始】を押すと、約10秒のセルフタイマーがカウントダウンを開始します。メインディスプレイとサブディスプレイに残り秒数が表示されます。また、「撮影セルフタイマー音設定」(180ページ)または「録画セルフタイマー音設定」(185ページ)を「ON」に設定すると、カウントダウンを音でお知らせします。

### ● ≸● ご注意

●カウントダウン開始前またはカウントダウン中に、 №3 【中止】または №3 を押すとモニター 画面に戻り、セルフタイマーを中止します。カウントダウン中に ④【撮影】 / 【録画】を押 すと、カウントを中断して通常の撮影 / 録画を行います。

お知らせ

- ●セルフタイマーを設定すると、モニター画面に「じ」が表示されます。
- ●カウントダウン中は、ズーム、明るさの調整はできません。
- ●セルフタイマーで撮影後、セルフタイマーは解除されます。
- ●フォト撮影でセルフタイマーを設定したときのシャッター音は、設定にかかわらず「カシャ」 となります。
- ●「撮影セルフタイマー音設定」(180ページ)または「録画セルフタイマー音設定」(185ページ)が「ON」に設定されていると、マナーモード設定中でもセルフタイマー音が鳴ります。

■手動でフォーカスをロックして撮影/録画する

オートフォーカス設定(176、183ページ)を「標準」または「マクロ」に設定している場合、画面中央のフォーカス枠内の被写体にフォーカスを固定して撮影できます。また、フォーカスを固定したまま構図を変えて撮影/録画することもできます。

 Eニター画面で フォーカスをロックする被写体をモニター画面中央にあるフォーカス枠に合わせる
 ◎ 構図を確認し、● 【撮影】 / 【録画】

フォーカスロックが完了すると、フォーカスロック音が鳴り、フォーカス枠が緑色に変わります。 フォーカスロック中に MASを押すと、フォーカスロックが解除されます。再度 WEBを押すと、 フォーカスロックし直すことができます。

### 「う」お知らせ

- ●フォーカス枠が赤色に変わった場合は、ピントが合っていません。構図を変えてもう一度 フォーカスロックし直してください。
- ●フォーカスロック音は、マナーモード中でも鳴ります。また、フォーカスロック音の音量は 変更できません。
- ●被写体に近づいてオートフォーカスで撮影すると、ピントが合わないことがあります。被写 体に近づいて撮影するときは、「オートフォーカス設定」を「マクロ」に設定し、被写体から 約10cm離れて撮影/録画してください。

## ● 静止画を撮影する

### [ 撮影する

カメラのフォト撮影(166ページ)で静止画を撮影します。

●モニター画面で ● 【撮影】 > プレビュー画面を確認し、● 【保存】

●【撮影】を押すとシャッター音が鳴り、撮影した静止画がプレビュー画面に表示されます。 プレビュー画面で●【保存】を押すと、撮影した静止画が保存され、モニター画面に戻ります。 撮影し直す場合はプレビュー画面で∞を押した後、ⅠⅠ「はい」を押すとモニター画面に戻ります。

#### ● ≦ : ご注意

●撮影時にシャッター音を鳴らさないように設定することはできません。
●モニター画面で何も操作しなかった場合、3分経過するとモニター画面を終了します。

#### お知らせ

●●【撮影】の代わりにシャッター/メモ□□(サイドキー)を押しても撮影できます。 ●撮影し直すには、以下の手順でも行えます。

プレビュー画面でアァッ」【メニュー】 ▶ Ⅰ 「撮り直し」 ▶ Ⅰ 「はい」

●撮影直後に着信などによって保存できなかった場合も、撮影済みの静止画は一時的に保存されます。再度、フォト撮影を起動すると確認画面が表示されます。□□「はい」を押すと、一時保存された静止画のプレビュー画面が表示され保存操作を行うことができます。

●撮影した静止画はデータフォルダ(本体メモリのメインフォルダ/microSDカード)に保存 されます。ファイル名は以下の形式になります。

| 撮影モード                       | 保存先                                         | ファイル名                                 | 意味                                         |
|-----------------------------|---------------------------------------------|---------------------------------------|--------------------------------------------|
| アイコン                        | 本体メモリのメイ<br>ンフォルダ* <sup>1</sup><br>「アイコンタブ」 | YYMMDD_hhmm <sup>-</sup> XXX.<br>kico | Y:年、M:月、D:日、<br>h:時、m:分、<br>X:001~999の通し番号 |
| ケータイ<br>壁紙<br>(ワイド)<br>連写   | 本体メモリのメイ<br>ンフォルダ <sup>*2</sup><br>「フォトタブ」  | YYMMDD_hhmm <sup>-</sup> XXX.jpg      | Y:年、M:月、D:日、<br>h:時、m:分、<br>X:001~999の通し番号 |
| VGA<br>SXGA<br>UXGA<br>QXGA | microSDカード* <sup>3</sup><br>「デジカメフォトタ<br>ブ」 | KOO5XXXX.JPG                          | X:0001~9999の通し<br>番号                       |

\*1:microSDカード挿入時、microSDカードの「アイコンタブ」に保存することもできます (「フォト撮影のプレビュー画面のメニューを使う」177ページ)。

\*<sup>2</sup>: microSDカード挿入時、microSDカードの「画像タブ」に保存することもできます(「フォ ト撮影のプレビュー画面のメニューを使う」177ページ)。

\*3:microSDカード未挿入時、またはmicroSDカードに空き容量がない場合は、本体メモリの「フォトタブ」に保存されます。また、microSDカード挿入時でも本体メモリの「フォトタブ」に保存できます(「フォト撮影のプレビュー画面のメニューを使う」177ページ)。

### 「連写撮影する 1回のシャッター操作で9枚の静止画を連続撮影します。 モニター画面で ■ アプリ【メニュー】 ▶ [] 【撮影モード設定】 ▶ 9 【連写:240×400】 🛿 ● 【撮影】 ▶ サムネイルを選択し、 ● 【再生】 ▶ ● 【保存】 ●【撮影】を押すと、シャッター音が9回鳴り、9枚撮影されます。 撮影後は、9枚の静止画がサムネイルー覧表示されます。 静止画を選択して● 【再生】を押し、 ●【保存】を押すと選択した静止画がデータフォルダ(本体メモリのメインフォルダ)の「フォ トタブ」に保存され、残りの静止画がサムネイル一覧表示されます。 「しお知らせ ●連写を設定すると、モニター画面に「□」が表示されます。 ●連写中のシャッター音は、設定にかかわらず「カシャ」となります。 ●連写中の画像サイズは、設定にかかわらず「壁紙(ワイド):240×400」になります。 ●連写撮影中はズーム、明るさの調整はできません。 ●連写撮影中、™礁【中止】または、尾るを押すと撮影を中止します。 ●連写した9枚の静止画をすべて保存、または選択保存するには、「フォト撮影のプレビュー画 面のメニューを使う|(177ページ)をご参照ください。

フォト撮影のモニター画面のメニューを使う

フォト撮影(166ページ)での撮影前にカメラの各機能を設定できます。

モニター画面で、アプリ(メニュー)を押す

### フォト撮影の モニター画面 のメニュー

カメラの使いかた

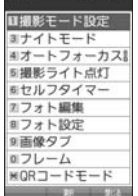

以下の項目から選択します。表示される項目は、撮影モードなどにより異なります。

| □撮影モード設定                                 | ▶ □~9 (撮影モードを選択)                                                 |
|------------------------------------------|------------------------------------------------------------------|
| お買い上げ時:<br>「 <sup>壁紙(ワイド):240×400」</sup> | 撮影モードを設定します(170ページ)。<br>モニター画面で区別を押しても撮影モードを切り替えることができ<br>ます。    |
| 2フォト画質設定                                 | ▶ 🔲 「メール」、2 「ノーマル」、または 🕄 「ファイン」                                  |
| お買い上げ時:<br>「ノーマル」                        | 撮影モードを「VGA」、「SXGA」、「UXGA」、「QXGA」に設定し<br>たとき、フォト画質を設定します(170ページ)。 |

| ③ナイトモード/<br>ナイトモード解除<br>お買い上げ時:<br>「ナイトモード解除」 | 夜景などを撮影する際に使用します。通常の画質よりも粗くなり、<br>また、シャッタースピードが落ちます。<br>カメラを終了すると設定は解除されます。                                        |  |  |
|-----------------------------------------------|----------------------------------------------------------------------------------------------------|--|--|
| 4 オートフォーカス<br>設定<br>お買い上げ時:                   | ▶ [] [標準]、2]「マクロ」、または3]「OFF」<br>オートフォーカスを設定します。<br>「標準」または「マクロ」に設定すると、画面の中央にピントが合った状態で静止面が撮影されます。「OFF」に設定するとオートフォー |  |  |
| 「 <u>惊</u> 华」                                 | に   て   版で   即    に                                                                                                |  |  |
| 5 撮影ライト点灯/撮<br>影ライト消灯                         | 夜間や逆光時などの撮影で使用します。<br>カメラを終了すると設定は解除されます。<br>モニター画面で[9]を押しても点灯/消灯をすることができます。                                       |  |  |
| 「撮影ライト消灯」                                     |                                                                                                    |  |  |
| 6 セルフタイマー                                     | セルフタイマーで撮影します( セルフタイマーで撮影/録画する」<br>  172ページ)。<br>撮影した静止画を保存後、またはカメラを終了すると設定は解除されます。                                |  |  |
| 7 フォト編集*1*2                                   | 3フレーム<br>静止画に貼り付けたいフレームを設定します(「静止<br>画にフレームを貼り付ける」179ページ)。                                                         |  |  |
|                                               | ⑤元に戻す ▷ □ 「はい」を押す<br>フォト編集した静止画を編集前の状態に戻します。                                                                       |  |  |
| 8フォト設定                                        | フォト撮影の各種設定を行います(「フォト撮影の各種設定をする」<br>179ページ)。                                                                        |  |  |
| 9 画像タブ                                        | データフォルダ(本体メモリのメインフォルダ)の「フォトタブ」<br>または「画像タブ」を呼び出します。                                                                |  |  |
| <b>0</b> フレーム*1*2                             | 静止画に貼り付けたいフレームを設定します(「静止画にフレーム<br>を貼り付ける」179ページ)。                                                                  |  |  |
| ★ QRコードモード                                    | QRコードモニター画面が表示されます(300ページ)。                                                                                        |  |  |

\*<sup>1</sup>:撮影モードを「ケータイ」、「壁紙」、「壁紙(ワイド)」、「連写」に設定中のみ表示されます。
\*<sup>2</sup>:「特殊効果」(180ページ)が設定されているときは、表示されません。

### 「しお知らせ」

●撮影モード設定/フォト画質設定/ナイトモード/オートフォーカス設定/撮影ライト点灯/セルフタイマーを設定すると、モニター画面にアイコンが表示されます(168ページ)。
 ●シャッター音量およびセルフタイマー音量は「音量レベル3」に固定され、変更することはできません。

フォト撮影のプレビュー画面のメニューを使う

フォト撮影(166ページ)で撮影した静止画の編集などが行えます。

プレビュー画面で アプリ (メニュー)を押す

フォト撮影の プレビュー画 面のメニュー

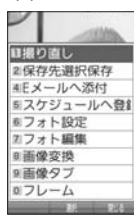

以下の項目から選択します。表示される項目は、撮影モードなどにより異なります。

| □場り直L           |                                                                                                    | मत                                                                              |
|-----------------|----------------------------------------------------------------------------------------------------|---------------------------------------------------------------------------------|
|                 |                                                                                                    | T 9                                                                             |
|                 | 撮影し旦します。                                                                                                    |                                                                                 |
| 2 保存先選択         | ▶ 🔲 「アイコン:                                                                                                   | タブ」/「フォトタブ」または2]「microSD」                                                       |
|                 | 撮影した静止画の                                                                                                    | 保存先を選択します。                                                                      |
| 3 保存*3          | 「連写」で撮影した<br>以下の項目から選                                                                                        | -静止画を保存します(175ページ)。<br>択します。                                                    |
|                 | 11件                                                                                                    | ( ▶ <a>[フォトタブ] または 2 [microSD]) *2</a>                                          |
|                 |                                                                                                    | 「連写」で撮影した静止画を一枚保存します。                                                           |
|                 | 2 選択                                                                                                    | ▶ 保存したい静止画を選択し、●【選択】を繰り返す ▶ 277【メニュー】 ▶ 2 「保存」( ) 1 「フォトタブ」 または[2 [microSD]) *2 |
|                 |                                                                                                    | 「連写」で撮影した静止画を選択して保存します。選択<br>を解除するには、選択済みの静止画を再度選択して④【解<br>除】を押します。             |
|                 | 3全件                                                                                                    | ( » <a>[フォトタブ] または 2 [microSD]) *2</a>                                          |
|                 |                                                                                                    | 「連写」で撮影した静止画をすべて保存します。                                                          |
| 4 Eメールへ<br>添付   | 静止画を添付したEメールを新規作成します(「Eメール(テキストメール<br>/デコラティブメール)を作成して送信する」95ページ)。静止画は自動<br>的にデータフォルダ(本体メモリのメインフォルダ)に保存されます。 |                                                                                 |
| 5 スケジュール<br>へ登録 | 静止画をスケジュールに登録します(「スケジュールを登録/編集/確認する」232ページ)。静止画は自動的にデータフォルダ(本体メモリのメインフォルダ)に保存されます。                           |                                                                                 |
| 6 フォト設定         | フォト撮影の各種設定を行います(「フォト撮影の各種設定をする」179<br>ページ)。                                                                  |                                                                                 |

| 「了]フォト編集*4                    | □ テキスト入力                        | <ol> <li>1テキストを<br/>2 ③ でテキス<br/>3 「戸」【文字</li> <li>4 ④【OK】</li> <li>文字(テキス<br/>付けます(改<br/>上記の操作を<br/>す。</li> </ol>                                                                                                    | 入力し、●【確定】<br>人たを貼り付ける位置を調節する<br>色】を繰り返し押して、文字色を選択する<br>を押す<br>くト)に色(9色)を付けて、静止画に貼り<br>だ行不可)。<br>に繰り返すと、複数のテキストを入力できま |
|-------------------------------|---------------------------------|----------------------------------------------------------------------------------------------------|----------------------------------------------------------------------------------------------------|
|                               | 2 画像調整                          | 一明るさ                                                                                                    | <ul> <li>▶ №週 [暗く] / 277 [明るく] で調整し、</li> <li>● [OK]</li> <li>静止画の明るさを11段階で調整します。</li> </ul>                         |
|                               |                                 | 「2」ソフト/<br>シャープ<br>ネス                                                                                                    | ▶ №                                                                                                    |
|                               | 3フレーム*5                         | 静止画に貼り<br>にフレームを                                                                                                    | )付けたいフレームを設定します(「静止画<br>『貼り付ける」 179ページ)。                                                                             |
|                               | 4スタンプ*6                         | <ul> <li>1スタンプを選択し、●【選択】</li> <li>2③でスタンプを貼り付ける位置を調節する</li> <li>3●【貼り付け】を押す</li> <li>4続けてスタンプを貼り付けるときは、手順2~3を繰り返す</li> <li>5 [27]【確定】を押す</li> <li>静止画に貼り付けたいスタンプを設定します。</li> <li>スタンプ貼り付け中に回酬【スタンプ切替】を押すと</li> <li>スタンプ選択画面に戻ります。</li> </ul> |                                                                                                    |
|                               | [5]元に戻す     [     □     □       | ▶ <b>□ □ 「はい</b><br>フォト編集し                                                                                                    | <b>」を押す</b><br>ルた静止画を編集前の状態に戻します。                                                                                    |
| 8 画像変換*4                      |                                 | ▶ 째 <b>《左に</b><br>存】<br>静止画を左ま                                                                                                    | 90°】/፻፵【右に90°】で回転し、④【保<br>たは右に90°回転します。                                                                              |
|                               | 2 リサイズ<br>(携帯モード)* <sup>7</sup> | ▶ <b>静止画を研</b><br>「壁紙」で撮影<br>×160)に!                                                                                                    | <b>翻し、④【保存】</b><br>影した静止画を「ケータイ」 のサイズ(120<br>Jサイズします。                                                                |
| 9 画像タブ                        | データフォルダ (z<br>像タブ」を呼び出          | 本体メモリの><br>します。                                                                                                    | メインフォルダ) の 「フォトタブ」 または 「画                                                                                            |
| <b>0</b> フレーム <sup>*4*5</sup> | 静止画に貼り付け<br>ける」179ページ           | たいフレーム<br>)。                                                                                                    | を設定します(「静止画にフレームを貼り付                                                                                                 |

\*1:撮影モードが「連写」の場合は、撮影後のサムネイル一覧から任意の静止画を再生してい るときのメニューで表示されます。

- \*<sup>2</sup>:microSDカード挿入時のみ表示されます。
- \*3:撮影モードが「連写」の場合のみ表示されます。
- \*4:撮影モードを「ケータイ」、「壁紙」、「壁紙(ワイド)」、「連写」に設定中のみ表示されます。
- \*5:「特殊効果」(180ページ)が設定されているときは選択できません。
- \*<sup>6</sup>:microSDカードのデータは選択できません。
- \*7:撮影モードが「壁紙」の場合のみ表示されます。

### いたまま

●データフォルダから再生した画像の編集については、「データ再生中のメニューを使う」(195 ページ)をご参照ください。

### 「静止画にフレームを貼り付ける

静止画に貼り付けたいフレームを設定します。

■モニター画面/プレビュー画面メニューの「フォト編集」から選択する場合

#### ( モニター画面/プレビュー画面で )

🚺 ☞==」 🔰 「フォト編集」を選択し、④ [選択] 🕨 「フレーム」を選択し、④ [選択]

■モニター画面/プレビュー画面メニューの「フレーム」から選択する場合

モニター画面/プレビュー画面で

👖 ア┮リ【メニュー】 ▷ 「フレーム」を選択し、 ④ 【選択】

**2** フレームを選択し、●【選択】 ▷ フレームを確認し、● [OK]

● ≸● ご注意

●撮影モードと異なるサイズのフレームは貼り付けることができません。

●microSDカードのデータは選択できません。

●モニター画面でフレームを貼り付けて撮影した場合、プレビュー画面ではフレームを解除することはできません。

「お知らせ」

- ●フレームがすでに設定されている場合は、フレームの選択画面で™■【解除】を押すと、フレームを解除することができます。
- ●フレーム再生中に濾【前へ】/፻፵』【次へ】を押すと、前/次のフレームを確認できます。
- ●撮影モードを「連写」に設定した場合、撮影前にフレームを設定すると、すべての静止画に フレームが貼り付けられます。

フォト撮影の各種設定をする

フォト撮影(166ページ)の各機能を設定します。

■カメラメニューから設定する場合

(待受画面で) ● 「カメラ」を選択し、● (選択) ▶ 6 「フォト設定」

■モニター画面/プレビュー画面から設定する場合

●モニター画面/プレビュー画面で ● アプリ【メニュー】 ▶ 「フォト設定」を選択し、● 【選択】

以下の項目から選択します。表示される項目は、設定を始めた画面などにより異なります。

| <ul> <li>□ 日付スタンブ設定*<sup>1*2</sup></li> <li>お買い上げ時:</li> <li>「表示なし」</li> </ul> | <ol> <li>日付</li> <li>日付</li> <li>3日付+</li> <li>時間</li> </ol> | <ol> <li>1 ③で日付や時間が表示される位置を調節する</li> <li>2 [▽ブ] [文字色] を繰り返し押して、文字色を<br/>選択する</li> <li>3 ④ [選択] (または [OK])を押す</li> <li>日付スタンプを設定します。本機に設定している日付や時間で、日付スタンプが表示されます。</li> </ol> |
|--------------------------------------------------------------------------------|--------------------------------------------------------------|----------------------------------------------------------------------------------------------------|
|                                                                                | 4 表示なし                                                       | 日付スタンプを表示しません。                                                                                                    |
| 2 空きフォルダ容量                                                                     | データフォル<br>況をグラフで                                             | ダ(本体メモリ/microSDカード <sup>*3</sup> )の使用状<br>表示します。                                                                                                    |

| 3 撮速メール送信先設定*2                              | 撮速メールを送信するための設定をします(「撮速メール®を<br>使って静止画や動画を送る」186ページ)。                                                         |
|---------------------------------------------|----------------------------------------------------------------------------------------------------|
| ④ホワイトバランス <sup>*4</sup><br>お買い上げ時:<br>「オート」 | ▶ [] 「オート」、2 「蛍光灯」、3 「太陽光」、または 4<br>「白熱灯」<br>撮影する静止画の白色を正しく表示するために、ホワイトバ<br>ランスを設定します。<br>カメラを終了すると設定は解除されます。 |
| 5 特殊効果*4                                    | ▶□「セピア」、2「モノクロ」、または3「特殊効果なし」                                                                                  |
| お買い上げ時:<br>「特殊効果なし」                         | 撮影する静止画に特殊効果を設定します。<br> カメラを終了すると設定は解除されます。<br>                                                               |
| 6 シャッター音設定                                  | ▶ □~4 (シャッター音を選択)                                                                                             |
| お買い上げ時:<br>「カシャ」                            | シャッター音を選択します。シャッター音を選択中に「279」【再<br>生】を押すと、シャッター音を確認することができます。                                                 |
| 7 撮影セルフタイマー音設定                              | ▶ I [ON] または2 [OFF]                                                                                           |
| お買い上げ時:<br>「ON」                             | セルフタイマーのカウントダウンの音を鳴らすかどうかを設<br>定します。                                                                          |

- \*<sup>1</sup>:撮影モードを「アイコン」、「VGA」、「SXGA」、「UXGA」、「QXGA」に設定中は選択できません。
- \*2:撮影モードを「連写」で撮影後の場合は、サムネイル一覧から任意の静止画を再生してい るときのメニューで表示されます。
- \*<sup>3</sup>:microSDカード挿入時、<sup>77</sup>」【切り替え】を押すと、本体メモリまたはmicroSDカードの 空き容量表示が切り替わります。
- \*4:「ナイトモード」を設定しているときは表示されません。

●「赤ワイトバランス」と「特殊効果」は同時に設定できません。

### お知らせ

- ●ホワイトバランスを設定すると、モニター画面にアイコンが表示されます(168ページ)。
- ●シャッター音および撮影セルフタイマー音は「音量レベル3」に固定され、変更することはで きません。

## ● 動画を録画する

### |録画する

カメラのムービー撮影(166ページ)で動画を録画します。動画の録画は、録画モー ド設定(182ページ)により、録画終了時の操作手順が異なります。

モニター画面で

【】 ●【録画】 ▷ 録画を開始 ▷ ●【終了】または最大録画時間経過で録画終了

■「メールM」、「高画質L」の場合

録画が終了するとプレビュー画面に移ります。

### 2 プレビュー画面で確認し、●【保存】

保存する前に動画を再生して確認する場合は、プレビュー画面でアアリ【メニュー】を押し、 「「再生」を押します。

録画モードを「メールM」に設定している場合は、□「再生」を押した後、□「通常」 /2「拡大」で表示の大きさを指定します。また、再生中に一時停止すると、
アフロ【保存】 》□「はい」で停止させた画面を静止画として保存することができます。静止画はデー タフォルダ(本体メモリのメインフォルダ)の「画像タブ」に保存されます。

プレビュー画面で●【保存】を押すと、録画した動画が保存され、モニター画面に戻りま す。保存しない場合は
■■を押した後、
□□「はい」を押すと待受画面に戻ります。

#### ■「長時間LL」の場合

自動的にmicroSDカードの「動画/Flashタブ」(microSDカード挿入時) に保存されモニター 画面に戻ります。

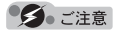

●録画開始音・終了音を鳴らさずに録画することはできません。

#### 「しお知らせ」

● ● 【録画】の代わりにシャッター/メモ(\_\_\_\_)(サイドキー)を押しても録画を開始できます。 ●録画を一時停止するには、 アプ【一時停止】を押します。 再開するには、一時停止中に アプ【録

- ●球回ゼー時停止するには、[22] 【一時停止】 を押します。 時期するには、一時停止中に[22] 【球 画再開】を押します。 ●録画市に大機を閉じると録画が終了します。 録画モードが「長時間」| の提合は 録画した
- ●録画中に本機を閉じると録画が終了します。録画モードが「長時間LL」の場合は、録画した 動画を保存して終了します。\_\_\_\_\_\_
- ●録画モードが「メールM」、「高画質L」で録画中やプレビュー中に着信などによって保存できなかった場合も、それまでに録画された動画データは一時的に保存されます。再度、ムービー撮影を起動すると確認画面が表示されます。[2]「いいえ」を押すと、一時保存された動画のプレビュー画面が表示され保存操作を行うことができます。

録画モードが「長時間LL」で録画中に着信などがあった場合は、それまでに録画された動画がmicroSDカードの「動画/Flashタブ」(microSDカード挿入時)に保存されます。

●録画した動画はデータフォルダ(本体メモリのメインフォルダ/microSDカード)に保存されます。ファイル名は以下の形式になります。

| 録画モード        | 保存先                                             | ファイル名                            | 意味                        |
|--------------|-------------------------------------------------|----------------------------------|---------------------------|
| メールM<br>高画質L | 本体メモリのメイン<br>フォルダ <sup>*1</sup><br>「動画/Flashタブ」 | YYMMDD_hhmm <sup>-</sup> XXX.3gp | Y:年、M:月、D:日、<br>h:時、m:分、  |
| 長時間LL        | microSDカード *2<br>「動画/Flashタブ」                   | YYMMDD_hhmm <sup>-</sup> XXX.3g2 | A 100 12-399 よ Cの<br>通し番号 |

- \*1:microSDカード挿入時、microSDカードの「動画/Flashタブ」に保存することもできます(「ムービー撮影のプレビュー画面のメニューを使う」184ページ)。
- \*<sup>2</sup>:microSDカード未挿入時、またはmicroSDカードに空き容量がない場合は、本体メモリの「動画/Flashタブ」に保存されます。

### ムービー撮影のモニター画面のメニューを使う

ムービー撮影(166ページ)での録画前にカメラの各機能を設定できます。

モニター画面で アプリ 【メニュー】を押す

#### ムービー撮影の モニター画面の メニュー

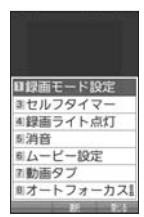

#### 以下の項目から選択します。表示される項目は、録画モードなどにより異なります。

| □録画モード設定                  | ▶ □ 「メールM:128×96」、2 「高画質L:176×144」、                                                                                   |
|---------------------------|----------------------------------------------------------------------------------------------------|
| お買い上げ時:<br>「高画質L:176×144」 | はには「3」「長時間LL:240×176」<br>録画モードを設定します(「ムービー撮影の録画モード/最大録<br>画時間について」171ページ)。<br>モニター画面で「メー」を押しても録画モードを切り替えることがで<br>きます。 |

| 2 拡大表示/通常表示*<br>お買い上げ時:<br>「通常表示」              | 録画中に被写体を拡大して表示するときに使用します。<br>「拡大表示」で録画しても、録画データは「通常表示」と同じ容<br>量で保存されます。<br>カメラを終了すると設定は解除されます。                                                                            |
|------------------------------------------------|----------------------------------------------------------------------------------------------------|
| ③セルフタイマー                                       | セルフタイマーで録画します(「セルフタイマーで撮影/録画す<br>る」172ページ)。<br>録画後、またはカメラを終了すると設定は解除されます。                                                                                                 |
| 【4】録画ライト点灯/<br>録画ライト消灯<br>お買い上げ時:<br>「録画ライト消灯」 | 夜間や逆光時などの録画で使用します。<br>カメラを終了すると設定は解除されます。<br>モニター画面で[9]を押しても点灯/消灯をすることができます。                                                                                              |
| 5 消音/消音解除<br>お買い上げ時:<br>「消音解除」                 | 音声なしで録画するときに使用します。<br>カメラを終了すると設定は解除されます。                                                                                                    |
| 6 ムービー設定                                       | ムービー撮影の各種設定を行います(「ムービー撮影の各種設定<br>をする」185ページ)。                                                                                                    |
| 7 動画タブ                                         | データフォルダ(本体メモリのメインフォルダ)の「動画/<br>Flashタブ」を呼び出します。                                                                                                    |
| 8 オートフォーカス設定                                   | ▶<br>▶<br>■ 「標準」、<br>2 「マクロ」、<br>または<br>3 「OFF」                                                                                                    |
| お買い上げ時:<br>「標準」                                | オートフォーカスを設定します。<br>「標準」または「マクロ」に設定すると、画面の中央にピントが合っ<br>た状態で動画が録画されます。「OFF」に設定するとオートフォー<br>カス機能を使用せず、固定焦点で録画します。<br>モニター画面で <sup>[20]</sup> を押しても標準/マクロの切り替えをするこ<br>とができます。 |

\*:録画モードを「メールM」に設定中のみ表示されます。

「うつお知らせ」

●録画モード設定/セルフタイマー/録画ライト点灯/消音/オートフォーカス設定を設定すると、モニター画面にアイコンが表示されます(169ページ)。

カメラの使いかた

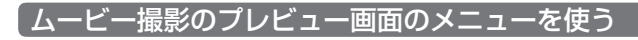

プレビュー画面で アプリ 【メニュー】を押す

ムービー撮影の プレビュー画面 のメニュー

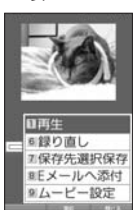

以下の項目から選択します。表示される項目は、録画モードなどにより異なります。

| □再生          | ( ▶ 1 「通常」または2 「拡大」)*1                                                                                     |
|--------------|----------------------------------------------------------------------------------------------------|
|              | 録画した動画を再生します。                                                                                              |
| 6 録り直し       | 録画し直します。                                                                                                   |
| 7 保存先選択保存*2  | ▶ □ 「本体メモリ」または2 「microSD」                                                                                  |
|              | 録画した動画の保存先を選択します。                                                                                          |
| 8<br>Eメールへ添付 | 動画を添付したEメールを新規作成します(「Eメール(テキストメール/デコラティブメール)を作成して送信する」95ページ)。動画は<br>データフォルダ(本体メモリのメインフォルダ)へ自動的に保存され<br>ます。 |
| 9 ムービー設定     | ムービー撮影の各種設定を行います(「ムービー撮影の各種設定をす<br>る」185ページ)。                                                              |
|              | *                                                                                                    |

\*<sup>1</sup>:録画モードを「メールM」に設定中のみ表示されます。

\*2:microSDカード挿入時のみ表示されます。

### ● ご注意

●録画モードが「長時間LL」の場合は、撮影後にプレビュー画面は表示されません。

「ムービー撮影の各種設定をする

ムービー撮影(166ページ)の各機能を設定します。

■カメラメニューから設定する場合

### (待受画面で) ● 「カメラ」を選択し、● [選択] ▶ 7 「ムービー設定」

■モニター画面/プレビュー画面から設定する場合

#### ●モニター画面/プレビュー画面で アプリ【メニュー】 ▶ 「ムービー設定」を選択し、

• 【選択】

以下の項目から選択します。表示される項目は、設定を始めた画面などにより異なります。

| □□録画開始・終了音設定          | ▶ 🔲 ~ 4 (録画開始・終了音を選択)                                                               |
|-----------------------|-------------------------------------------------------------------------------------|
| お買い上げ時:<br>「ピー → ピピピ」 | 録画開始・終了音を選択します。録画開始・終了音を選択中に<br>「273」【再生】を押すと、録画開始・終了音を確認することができます。                 |
| 2 空きフォルダ容量            | データフォルダ(本体メモリ/microSDカード*)の使用状況<br>をグラフで表示します。                                      |
| 3 撮速メール送信先設定          | 撮速メールを送信するための設定をします(「撮速メール®を<br>使って静止画や動画を送る」186ページ)。                               |
| 4 ホワイトバランス            | ▶ 1 「オート」、2 「蛍光灯」、3 「太陽光」、または4 「白<br>熱灯」                                            |
| お買い上げ時:<br>「オート」      | 録画する動画の白色を正しく表示するために、ホワイトバラン<br>スを設定します。<br>カメラを終了すると設定は解除されます。                     |
| 5]特殊効果                | ▶ <a>          ▶          「セピア」、2         「モノクロ」、または         3         「特殊効果なし」</a> |
| お買い上げ時:<br>「特殊効果なし」   | 録画する動画に特殊効果を設定します。<br>カメラを終了すると設定は解除されます。                                           |
| 6 録画セルフタイマー音設         | ▶ 1 [ON] または2 [OFF]                                                                 |
| 足                     | セルフタイマーのカウントダウンの音を鳴らすかどうかを設定                                                        |
| お買い上げ時:<br>「ON」       | します。                                                                                |

\*:microSDカード挿入時、「アフリ」【切り替え】を押すと、本体メモリまたはmicroSDカードの 空き容量表示が切り替わります。

● ≸● ご注意

●「ホワイトバランス」と「特殊効果」は同時に設定できません。

「しお知らせ」

●ホワイトバランスを設定すると、モニター画面にアイコンが表示されます(169ページ)。

●録画開始・終了音および録画セルフタイマー音は「音量レベル3」に固定され、変更すること はできません。

## ● 撮速メール<sup>®</sup>を使って静止画や動画を送る

撮速メールは、撮影した静止画や録画した動画を設定した送信先へEメールで簡単 に送ることができる機能です。あらかじめ、撮速メールの送信先を登録しておく必 要があります。

送信先一覧画面

2送信先2 3送信先3

「撮速メール<sup>®</sup>の送信先を設定する

宛先を3件まで設定することができます。 ■カメラメニューから設定する場合

#### 待受画面で

● ▶ 「カメラ」を選択し、● (選択) ▶ 6 「フォト設定」または「7」「ムービー設定」 ▶ 3 「撮速メール送信先設定」 ▶ 1 ~ 3 (登録する送信 先を選択)

■モニター画面/プレビュー画面から設定する場合

モニター画面/プレビュー画面のメニューで

【フォト設定】または「ムービー設定」を選択し、●【選択】 ▶ 3 「撮速メール送信先設定」 ▶ 1 ~ 3 (登録する送信先を選択)

### 2 「 10 宛先」を選択する

■アドレス帳/送信履歴/受信履歴/プロフィールから引用する場合

#### (引用)を押す

以下の項目から選択します。

| □アドレス帳   | ▶引用したいアドレス帳データを選択し、④【選択】 » Eメールアドレスを選択し、●【選択】 |
|----------|-----------------------------------------------|
|          | アドレス帳に登録されているEメールアドレスを呼び出して入力します。             |
| 2 送信履歴   | ▶ 引用したい送信履歴を選択し、④【選択】                         |
|          | 送信履歴からEメールアドレスを呼び出して入力します。                    |
| 3受信履歴    | ▶ 引用したい受信履歴を選択し、④【選択】                         |
|          | 受信履歴からEメールアドレスを呼び出して入力します。                    |
| 4 プロフィール | ▶ 引用したいEメールアドレスを選択し、④【選択】                     |
|          | プロフィールに登録されているEメールアドレスを呼び出して入力します。            |

#### ■直接入力する場合

Eメールアドレスを入力する

3 「546件名」を入力

### 4 「種別」を選択し、 ④ 【選択】\*

\*:手順1で「フォト設定」を選択したときのみ操作します。

以下の項目から選択します。

| 毎回選択   | 撮影した静止画の挿入のしかたを毎回選択します。 |
|--------|-------------------------|
| 文末へ挿入  | 撮影した静止画を文末に挿入します。       |
| 文頭へ挿入  | 撮影した静止画を文頭に挿入します。       |
| 添付ファイル | 撮影した静止画をメールに添付します。      |

### 🗗 「本文」 を入力

### 6 • 【登録】またはアプリ【登録】

● ≶● ご注意

●「宛先」を入力しないと登録できません。

### 「お知らせ」

- ●入力できる文字数は以下のとおりです。
  - ・「宛先(直接入力)」:半角で64文字まで
    - 「件名」
       : 全角・半角共に40文字まで
  - 「本文」:全角・半角共に5000文字まで
- ●登録した送信先を削除するには、以下の操作を行います。
  - 送信先一覧画面で削除したい送信先を選択し、 アプリ【削除】 ▶ Ⅰ 「はい」

### 撮速メール<sup>®</sup>を送信する

あらかじめ設定した送信先へ、撮速メールを送信します。なお、送信した静止画や 動画はデータフォルダ(本体メモリのメインフォルダ)に保存されます。送信したメー ルは送信済みメールとして送信BOXに保存されます。

画面サイズが本機より小さいPHSや携帯電話に撮速メールを送信する場合は、送信 先の電話機の画面サイズに合わせた撮影モードで撮影してください。

 
 「レビュー画面で ™24% [撮速メール] ( ▷ □ ~3 (送信先を選択)) \*1 ( ▷ □ 「文末 へ挿入] / 2 「文頭へ挿入」 / 3 「添付ファイル」) \*2

\*1:送信先が2件以上登録されている場合に操作します。

\*<sup>2</sup>:静止画を送信するときに、撮速メールの送信先設定の「種別」を「毎回選択」に設定して いるときに操作します。

Eメール作成画面が表示されます(「Eメール(テキストメール/デコラティブメール)を作成して送信する」95ページ)。

### ● ≶ ・ ご注意

●撮影した静止画が、送信できる最大容量を超えている場合はリサイズされます。

# データフォルダの使いかた

## ● データフォルダについて (本体メモリ / microSDカード)

データフォルダには、カメラで撮影/録画した静止画/動画データ、Webでダウン ロードしたデータ、受信したEメールに添付されていたデータなどが保存されます。 保存したデータは、データフォルダ内のその種別に合わせたタブ内に保存されます。 データフォルダのデータは本機のさまざまな機能に設定できるほか、Eメールに添 付して送信することもできます。データフォルダに保存できる容量は、最大約70M バイトまでです。

データフォルダ内には「PCフォルダ」が用意されており、パソコンとデータをやり 取りするときに利用します。「PCフォルダ」に保存できる容量は最大約18Mバイト までで、データフォルダの最大保存容量(70Mバイト)には含まれません。

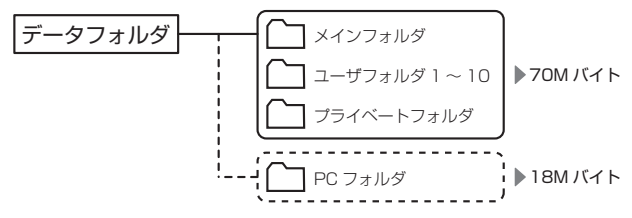

また、microSDカードにもデータフォルダと同様にさまざまなデータを保存することができます。microSDカードに保存できるデータの件数や容量は、使用する microSDカードによって異なります。

データの保存容量が限界に達した時点で、それ以上の保存はできなくなります。

● ≸● ご注意

- ●データフォルダに登録した内容は、故障・修理、その他取り扱いによって変化・消失する場合があります。なお、故障や修理が原因でデータが変化・消失した場合の損害および逸失利 益につきましては、当社は一切の責任を負いかねます。あらかじめご了承ください。
- ●Webページのデータには、データフォルダに保存できないものや、データフォルダからの転送、 Eメールへの添付ができないものがあります。
- ●「PCフォルダ」には最大239個のファイルを保存できます。ただし、長いファイル名(13文 字以上)や全角が使われているファイル名のデータが多く保存されている場合は、容量に空 きがあっても「PCフォルダ」に保存できない場合があります。
- ●microSDカードを本機に挿入していないときは、microSDカードに関する操作はできません。
   ●microSDカードで容量の大きいデータや多くのデータを操作した場合、時間がかかることがあります。
- ●本体メモリの「フォトタブ」からmicroSDカードへコピーや移動をする場合、データのファ イル名が変わることがあります。
- ●microSDカードのデータを保存中や削除中、空きフォルダ容量確認中、フォーマット中は、 本機からmicroSDカードを抜いたり、本機の電源を切ったり、バッテリーを取りはずしたりしないでください。データが破壊されることがあります。
- ●microSDカードによっては、フォーマットしないと使えないものもあります。本機にてフォーマットしてからご使用ください。
- ●管理者ロックの「保存データの持出を許可」(268ページ)が「許可しない」に設定されてい るときは、データフォルダに保存されているデータを外部へ持ち出すことはできません。
- ●管理者ロックの「microSDの使用を許可」(268ページ)が「許可しない」に設定されてい るときは、microSDカードを利用することができません。

### 「しお知らせ」

- ●データフォルダの使用容量の確認については、「データフォルダのメニューを使う」(201ページ)をご参照ください。
- ●データフォルダの空き容量が不足している場合、データの保存時にエラーメッセージが表示されます。このとき、新しいデータを保存できるまで、「データを削除する」(203ページ)の手順に従って、不要なデータを削除する必要があります。
- ●本機では、最大32GバイトのmicroSDカード(microSDHC規格を含む)を使用できます。 当社基準において動作確認したmicroSDカードについては、京セラのホームページをご覧く ださい。
- ●データフォルダのファイルを利用するときに「???」【フォルダ切り替え】と表示されているとき は、「???」でフォルダメニュー画面を表示してフォルダを切り替えることができます。

| テータ         | フォルタ                         | の構成                                                                    |                                                  |  |
|-------------|------------------------------|------------------------------------------------------------------------|--------------------------------------------------|--|
| メイン<br>フォルダ | メインとし <sup>-</sup><br>フォルダに( | て使うフォルダです。自動保存した場合などはメイン<br>保存されます。                                    | フォルダ<br>メニュー画面                                   |  |
|             | タブ構成                         | ■フォルダメニュー<br>ロットイン・ファルル グ                                              |                                                  |  |
|             | 全て                           | データフォルダに保存されているすべてのデータを表示します。                                          | 2ユーザフォルダ1<br>3ユーザフォルダ1<br>3ユーザフォルダ2<br>4コーザフォルダ3 |  |
|             | フォト                          | カメラで撮影した静止画データが保存されます。                                                 | ミューザフォルダ4                                        |  |
|             | 画像                           | Eメールで受信したり、インターネットでダウンロー<br>ドした画像が保存されます。                              | ミューザフォルダ5<br>ヨューザフォルダ6<br>ミューザフォルダ7              |  |
|             | デコ絵文字                        | デコラティブメールの絵文字データが保存されます。                                               | ロユーザフォルダ9                                        |  |
|             | 動画/<br>Flash                 | カメラで録画した動画データや、Flashデータが保存<br>されます。                                    |                                                  |  |
|             | アイコン                         | お気に入りメニューのアイコン用データが保存されま<br>す。                                         | タノ回山<br>■メインフォルダ<br>全て <b>とこ</b> りのの             |  |
|             | サウンド                         | Eメールで受信したり、インターネットでダウンロー<br>ドした音楽データ、Myボイスメモで録音したデータ<br>が保存されます。       |                                                  |  |
|             | アレンジ                         | 基本メニューのデザイン用データ(アレンジデータ)<br>が保存されます。                                   | □a_ごめんなさい.w<br>□a_クリスマス.whn<br>□a_明けましておめ        |  |
|             | 名刺/予定                        | アドレス帳 (vCard) やカレンダー (vCalendar) の<br>データが保存されます。                      | ■a_誕生日おめでと<br>■a 頑張れ.whm                         |  |
|             | テンプレー<br>ト                   | デコラティブメールのテンプレートが保存されます。                                               |                                                  |  |
|             | フレーム                         | 画像に貼り付けるフレームが保存されます。                                                   |                                                  |  |
|             | スタンプ                         | 画像に貼り付けるスタンプが保存されます。                                                   |                                                  |  |
|             | その他                          | 上記以外のデータが保存されます。                                                       |                                                  |  |
| ユーザ         | メインフォノ                       | レダのデータを整理するときに使います。                                                    |                                                  |  |
| フォルダ        | タブ構成                         |                                                                        |                                                  |  |
| 1 10        | タブ構成は                        | メインフォルダと同じです。                                                          |                                                  |  |
| プライ         | フォルダを開                       | 開くときに暗証番号の入力が必要なフォルダです。                                                |                                                  |  |
| ベート         | タブ構成                         |                                                                        |                                                  |  |
| 23103       | タブ構成はメインフォルダと同じです。           |                                                                        |                                                  |  |
| PC<br>フォルダ  | 本機とパソ<br>データをやり<br>「PCフォルク   | コンをUSBケーブル(別売)でつないで、パソコンと<br>)取りするときに使います。<br>ダ」ではデータの再生などをすることができません。 |                                                  |  |
|             | タブ構成                         |                                                                        |                                                  |  |
|             | —                            |                                                                        |                                                  |  |
| microSD*    | microSD力                     | ードに保存されたデータが表示されます。                                                    |                                                  |  |
|             | タブ構成                         |                                                                        |                                                  |  |
|             | タブ構成は                        |                                                                        |                                                  |  |
|             | *microSD<br>れます。             | カードでは「フォト」が「デジカメフォト」と表示さ                                               |                                                  |  |

●彡● ご注意

●「PCフォルダ」にタブはありません。

## 保存できるデータの種類

| タブ名               | 表示される<br>データ             | アイコン         | 拡張子                           | 登録できる機能*1                                                   |
|-------------------|--------------------------|--------------|-------------------------------|-------------------------------------------------------------|
| 全て                | すべてのデータ                  | _            | _                             | -                                                           |
| フォト* <sup>2</sup> | 撮影した静止画                  | 2            | .jpg                          | 壁紙、音声発信画面、アドレス帳画像、<br>音声着信画面、アラーム画像、スケ<br>ジュール画像メモ、プロフィール画像 |
| 画像                | 画像<br>(撮影した静止<br>画以外)    |              | .bmp、.jpeg、<br>.jpg、.gif、.png | 壁紙、音声発信画面、アドレス帳画像、<br>音声着信画面、アラーム画像、スケ<br>ジュール画像メモ、プロフィール画像 |
| デコ<br>絵文字         | デコ絵文字                    |              | .gif、.jpeg、.jpg               | 壁紙、音声発信画面、アドレス帳画像、<br>音声着信画面、アラーム画像、スケ<br>ジュール画像メモ、プロフィール画像 |
| 動画/               | 動画                       |              | .mp4、.3gp、.3g2                | _                                                           |
| Flash             | Flash                    | swf          | .swf                          | 壁紙、エモーションメッセージ                                              |
|                   |                          | FLV          | .flv                          | _                                                           |
| アイコン              | アイコン画像                   | •            | .kico                         | お気に入りメニュー                                                   |
| サウンド              | メロディ                     | MIDI         | .midi、.mid (MIDI)             | 音声着信音、ライトメール受信音、E                                           |
|                   |                          | ₽            | .dxm (feelsound)              | メール受信音、アラーム音、スケジュー<br> ルアラーム、TODOアラーム                       |
|                   |                          | $\mathbf{P}$ | .mp3 (MP3)                    |                                                             |
|                   |                          | <b>)9</b>    | .kmv<br>(Myボイスメモ)             | _                                                           |
| アレンジ              | アレンジ用<br>Flash           | swf          | .kmmf                         | 基本メニュー                                                      |
| 名刺/<br>予定         | アドレス帳<br>(vCard)         | •            | .vcf                          | アドレス帳                                                       |
|                   | カレンダー<br>(vCalendar)     |              | .VCS                          | スケジュール、TODO                                                 |
| テンプ<br>レート        | デコラティブ<br>メールのテンプ<br>レート | ×            | .whm                          | _                                                           |
| フレーム              | フレーム                     | D            | .kcfm                         | _                                                           |
| スタンプ              | スタンプ                     | E\$          | .kstp                         | _                                                           |
| その他               | テキスト                     | Α            | .txt                          | _                                                           |
|                   | QRコード解析<br>結果            |              | .QRC                          | _                                                           |
|                   | Java™アプリ                 | JAD JAR      | .jad、.jar                     | Java™アプリ                                                    |
|                   | HTML                     | $\oplus$     | .html、.htm                    |                                                             |
|                   | 辞書データ                    |              | .dic                          | オプション辞書登録                                                   |
|                   | 種別不明なデー<br>夕             | ?            | 上記以外のファイ<br>ル                 | _                                                           |

\*<sup>1</sup>:microSDカード内の「.vcf」、「.vcs」、および「.jad」以外のデータは登録できません。
\*<sup>2</sup>:microSDカードでは、「デジカメフォト」と表示されます。

データフォルダの使いかた

「彡」ご注意

- ●著作権のあるデータはEメールへの添付や編集、赤外線での送信、パソコン/microSDカー ドへのコピー/移動などができません。
- ●拡張子が「.mp4」、「.swf」、「.flv」、または「.mp3」のデータは、本機から外部へ取り出す ことができません。
- ●本機で再生できるfeelsoundは64和音のみです(64和音以外は保存のみ可)。64和音以外のファイルで一部再生できるものがありますが、動作を保証するものではありません。ご了承ください。

### 「お知らせ」

- ●フレームはパソコンなどで作成することができます。画像サイズが「120×160」、「240× 320」、または「240×400」のPNG/GIF形式で作成し、拡張子を「.kcfm」に変更して ください。作成したフレームは、本機の本体メモリに保存してご使用ください。
- ●スタンプはパソコンなどで作成することができます。画像サイズが「240×400」以下の PNG形式で作成し、拡張子を「.kstp」に変更してください。作成したスタンプは、本機の本 体メモリに保存してご使用ください。

## ● データを再生する

(待受回面で) ● 「データフォルダ」を選択し、● [選択] ● フォルダ/「microSD」を選択し、● [選択] ( ▶ 暗証番号を入力\*1/□ [microSDデータ] \*2) ▶ ↔でタブを選択し、● [ファイルへ] または (○) データを選択し、● [再生] または ™™[再生]

\*<sup>1</sup>:「プライベートフォルダ」を選択したときに操作します。 \*<sup>2</sup>:microSDカード挿入時、「microSD」を選択したときに操作します。

#### - 5 ご注意

●「PCフォルダ」のデータは再生できません。

いたからせ

●画像データの再生では、画面サイズより大きなデータは、③で表示位置を移動できます。また、 ●【全画面表示】を押すと再生データを全画面表示で確認することができます。画像サイズ 「2048×1536」まで表示できます。

### 「再生中の操作について

■「フォト」、「デジカメフォト」(microSD)、「画像」、「デコ絵文字」、「アイコン」、「フレーム」、 「スタンプ」データの場合は、画像データが表示されます。

以下の操作が行えます。行える操作は再生しているデータにより異なります。

| 0        | 原寸で表示/縮小して表示 |
|----------|--------------|
| $\odot$  | 全画面表示への切り替え  |
| $\odot$  | 表示位置の調節      |
| X-JL WEB | 前/次の画像を表示    |

■「動画 / Flash」 データの場合は、動画が再生されます。

動画データは以下の操作が行えます。行える操作は再生しているデータにより異なります。

| ۲             | 再生/一時停止    |
|---------------|------------|
| PFLZM         | 停止         |
| $\odot/\odot$ | 巻き戻し/早送り   |
| $\odot/\odot$ | 音量を上げる/下げる |

「いたい」お知らせ

●動画データ再生中に以下の操作を行うと、再生画面の表示を変更できます。

#### 動画データ再生中にアプリ【メニュー】

以下の項目から選択します。

| 通常表示           | 録画した録画モードの大きさで動画を再生します。                                                       |
|----------------|-------------------------------------------------------------------------------|
| 拡大表示           | 縦横比を変えずに、全画面で動画を再生します。再生される動画は右に<br>90°回転して表示されます。再生が終了すると設定は解除されます。          |
| 拡大表示<br>(WIDE) | 横幅を画面いっぱいに広げて、全画面で動画を再生します。再生される<br>動画は右に90°回転して表示されます。再生が終了すると設定は解除<br>されます。 |

拡張子が「.swf」のデータは以下の操作が行えます。行える操作は再生しているデータおよ びブラウザの表示モード(135ページ)により異なります。

| $\odot$       | オブジェクトの選択や決定                |
|---------------|-----------------------------|
| $\odot$       | フォーカス/ポインタの移動               |
| ✔を長く(2秒以上)    | 音量の選択画面が表示され、音量を変更できます。     |
| 7%LZ16        | 終了                          |
| I~9、0、<br>★、# | Flashがダイヤルキーの操作に対応している場合の操作 |

拡張子が「.flv」のデータは以下の操作が行えます。行える操作は再生しているデータにより 異なります。

| ۲             | 再生         |
|---------------|------------|
| PFLAM         | 一時停止/停止    |
| アプリ           | 停止         |
| $\odot/\odot$ | 巻き戻し/早送り   |
| $\odot/\odot$ | 音量を上げる/下げる |

#### ■「サウンド」データの場合は、メロディが再生されます。

以下の操作が行えます。行える操作は再生しているデータにより異なります。

| ۲             | 停止/再生             |  |
|---------------|-------------------|--|
| $\odot/\odot$ | 音量を上げる/下げる        |  |
| X-JL WEB      | 前/次のメロディ、または音声の再生 |  |

- ■「アレンジ」データの場合は、基本メニューのデザイン用データ(アレンジデータ)が表示されます(「基本メニューを設定する」39ページ)。
- ■「名刺」データの場合は、アドレス帳詳細表示画面として表示されます(「アドレス帳データを呼び出す」81ページ)。
- ■「予定」データの場合は、スケジュール詳細表示画面またはTODO詳細表示画面として表示されます(「スケジュールを確認する」236ページ、「TODOを確認する」239ページ)。
- ■「テンプレート」データの場合は、デコラティブメールの作成画面として表示されます(「Eメール(テキストメール/デコラティブメール)を作成して送信する」95ページ)。

### データ再生中のメニューを使う

#### データ再生中に アプリ 【メニュー】を押す

以下の項目から選択します。表示される内容または選択できる項目は、再生しているデータに より異なります。

| □ 登録                                  | データを各機能に登録します(「データを登録する」 198ページ)。                                                                                       |  |
|---------------------------------------|----------------------------------------------------------------------------------------------------|--|
| 4 画像編集*                               | 画像へのテキスト入力や、明るさ・輪郭の調整、フレーム・スタンプの貼り付けをすることができます(「画像データを編集する」196ページ)。                                                     |  |
| 5 ファイル名編集                             | ▶ ファイル名を編集し、④【確定】                                                                                                    |  |
|                                       | データのファイル名を変更します(拡張子を含めて全角・半角共に40<br>文字まで)。                                                                              |  |
| 6 Eメールへ添付                             | データを添付したEメールを新規作成します(「Eメール(テキストメール/デコラティブメール)を作成して送信する」95ページ)。                                                          |  |
| 7 画像変換                                | 画像の回転やリサイズ、トリミングをすることができます(「画像デー<br>夕を変換する」197ページ)。                                                                     |  |
| 8 詳細情報                                | ファイル名、ファイルサイズ、保存日時、著作権のあり/なしを表示<br>します。                                                                                 |  |
| ★ 削除                                  | ▶ 🔲 「はい」を押す                                                                                                    |  |
|                                       | データを削除します。                                                                                                    |  |
| #ショートカット                              | データフォルダのデータを、お気に入りメニューへ登録します(「お<br>気に入りメニューを設定する」40ページ)。                                                                |  |
| ▶ 発信                                  | ▶ 🖍 または • 【発信】                                                                                                    |  |
|                                       | 電話番号を選択している場合、発信を行います。                                                                                                  |  |
| ✓・・・・・・・・・・・・・・・・・・・・・・・・・・・・・・・・・・・・ | Eメールアドレス/電話番号を選択している場合、Eメール/ライト<br>メール作成を行います(「Eメール(テキストメール/デコラティブ<br>メール)を作成して送信する」95ページ、「ライトメールを作成して<br>送信する」106ページ)。 |  |
| WEBURLへ接続                             | URLを選択している場合、URL接続を行います。                                                                                                |  |
| 赤外線送信                                 | ▶ 本機と相手側の赤外線ポートを向かい合わせる ▶ 送信完了                                                                                          |  |
|                                       | データを赤外線で送信します(「赤外線で送信する」312ページ)。                                                                                        |  |
| 繰り返し再生                                | ▶ I [ON] または2 [OFF]                                                                                                    |  |
| お買い上げ時:<br>「ON」                       | 画像(GIFアニメ)やサウンドを繰り返し再生するかどうかを設定し<br>ます。                                                                                 |  |

\*: [240×400] より大きなサイズの画像は表示されません。

ジョンジョンジョ

- ●「動画/Flash」、「アレンジ」、「テンプレート」、「その他」タブ内にあるデータ再生中はメニューを使えないことがあります。
- ●ファイル名には、以下の半角記号は使えません。
   < > : ¥ " / ? \* | .;
- ●microSDカードの「デジカメフォトタブ」内のデータは、ファイル名編集を行えません。

データフォルダの使いかた

画像データを編集する

本体メモリまたはmicroSDカードに保存されている画像データ/アイコンデータへ のテキスト入力、明るさ・輪郭の調整、フレーム・スタンプの貼り付けをすること ができます。

(データ再生中のメニューで)

#### 1 4 「画像編集」を押す

以下の項目から選択します。

| □ テキスト入力                | <ol> <li>1 テキストを入力し、</li> <li>2 ③でテキストを貼り付ける位置を調節する</li> <li>3 779</li> <li>(文字色) を繰り返し押して、文字色を選択する</li> <li>4 ● [OK] を押す</li> <li>文字 (テキスト) に色 (9色) を付けて、画像に貼り付けます (改行不可)。</li> </ol> |                                                               |
|-------------------------|----------------------------------------------------------------------------------------------------|---------------------------------------------------------------|
| 2 画像調整                  | □明るさ                                                                                                    | ▶ 嬌【暗く】 / ァァリ 【明るく】 で調整し、④【OK】                                |
|                         |                                                                                                    | 画像の明るさを11段階で調節します。                                            |
|                         | 2ソフト/シャープ<br>ネス                                                                                                    | <ul> <li>▶ ™漏【ソフト】/ アフリ【シャープ】で調整し、</li> <li>● 【OK】</li> </ul> |
|                         |                                                                                                    | 画像の輪郭を11段階で調節します。                                             |
| 3フレーム*1                 | 1 フレームを選択し、④【選択】* <sup>2</sup><br>2 フレームを確認し、●【OK】                                                                                                    |                                                               |
|                         | 画像にフレームを貼り<br>フレーム再生中に<br>ムに変更することができ                                                                                                    | 付けます。<br>【前へ】 /[코ウ] 【次へ】を押すと、前/次のフレー<br>きます。                  |
| 4<br>スタンプ* <sup>3</sup> | <ol> <li>1 スタンプを選択し、●【選択】*2</li> <li>2 ③でスタンプを貼り付ける位置を調節する</li> <li>3 ●【貼り付け】を押す</li> <li>4 続けてスタンプを貼り付けるときは、手順2~3を繰り返す</li> <li>5 アプ【確定】を押す</li> </ol>                                |                                                               |
|                         | 画像にスタンプを貼り作<br> スタンプ貼り付け中に <br> 画面に戻ります。                                                                                                    | 付けます。<br>™ጫ【スタンプ切替】を押すと、スタンプの選択                               |
| 5元に戻す                   | ▶ 📘 「はい」を押す                                                                                                    |                                                               |
|                         | 編集した画像を編集前の                                                                                                    | D状態に戻します。                                                     |

\*<sup>1</sup>:画像サイズが「120×160」、「240×320」、「240×400」の場合のみフレームを 貼り付けることができます。

\*2:microSDカードのデータは選択できません。

\*<sup>3</sup>:画像サイズが「240×400」以下の場合のみスタンプを貼り付けることができます。

■繰り返し編集する場合

データを編集した後、 アプリ【メニュー】 ▶ 4 「画像編集」

### 2 データを編集した後、●【保存】 ▶ ファイル名を入力し、●【確定】

画像編集後のデータは、「画像タブ」に保存されます。アイコンデータを編集した場合は、「ア イコンタブ」に保存されます。

● ≸● ご注意

●著作権のあるデータは、編集することはできません。

### 「いたちまうせ

●ファイル名に入力できる文字数は、拡張子(.jpgなど)を含め全角・半角共に40文字までです。 ●データの編集後は、最後に編集した項目に従って、ファイル名の末尾に以下の形式が付きます。

| データの編集後は、最後に編集した項目に従っ | て、ファィ  |
|-----------------------|--------|
| ・「テキスト入力」で編集したデータ     | :_t    |
| ・「明るさ」で編集したデータ        | :_b    |
| ・「ソフト/シャープネス」で編集したデータ | :_a    |
| ・「フレーム」で編集したデータ       | :_f    |
| ・「スタンプ」で編集したデータ       | : _cmp |
|                       |        |

### ■画像データを変換する

本体メモリまたはmicroSDカードに保存されている画像データを変換(回転/リサイズ/トリミング)することができます。アイコンデータは変換できません。

#### データ再生中のメニューで

### 1 7 「画像変換」を押す

以下の項目から選択します。

|                      | ▶ Rue 【左に90°】 / アフリ【右に90°】で回転し、④【OK】                                                        |  |
|----------------------|---------------------------------------------------------------------------------------------|--|
|                      | 画像を左または右に90°に回転します。                                                                         |  |
| 2_リサイズ* <sup>2</sup> | ▶   「ケータイ」、2「壁紙」、3「VGA」、4「SXGA」、また<br>は5「UXGA」                                              |  |
|                      | 画像のサイズを選択したサイズに縮小します。                                                                       |  |
| 3 トリミング*3            | <ul> <li>▶ [] 「メニューアイコン」、2 「ケータイ」、3 「壁紙」、または</li> <li>④ 「壁紙ワイド」 ▶ ⑦でトリミング枠を移動し、●</li> </ul> |  |
|                      | 画像の一部をトリミング(切り抜き)します。                                                                       |  |

\*1:「240×400」より大きなサイズの画像は選択できません。

\*<sup>2</sup>: 画像サイズが「240×320」、「240×400」、「480×640」、「1280×960」、「1600 ×1200」、「2048×1536」の場合のみ選択できます。

\*<sup>3</sup>: 画像サイズが「76×62」以下、または「2048×1536」より大きい場合は選択でき ません。

■繰り返し変換する場合

データを変換した後、アプリ【メニュー】 > 7 「画像変換」

### 2 データを変換した後、●【保存】 ▶ ファイル名を入力し、●【確定】

画像変換後のデータは、「画像タブ」に保存されます。 し 「メニューアイコン」でトリミン グしたデータは「アイコンタブ」に保存されます。

### 5 ご注意

●著作権のあるデータは、変換することはできません。

#### 「しお知らせ

●ファイル名に入力できる文字数は、拡張子(.jpgなど)を含め全角・半角共に40文字までです。

●データの変換後は、最後に編集した項目に従って、ファイル名の末尾に以下の形式が付きます。

- ・「回転」で変換したデータ :\_r
- ・「リサイズ」で変換したデータ :\_s
- ・「トリミング」で変換したデータ \_\_tr
- (メニューアイコンの場合は、\_i)
- ●データ再生中に**□**「原寸表示」/「縮小表示」と表示されるデータでは、表示方法によりト リミングできるサイズが異なります。

## ● データを登録する

データフォルダのデータは本機のさまざまな機能に登録できます。登録できる機能 はデータの種類によって異なります。データフォルダのデータを各機能に登録する には、データフォルダから登録する機能を選ぶ方法と、各機能からデータフォルダ を呼び出してデータを選択する方法の2とおりがあります。

ここでは、データフォルダから登録する機能を選ぶ方法を説明します。

待受画面で

□ ● ▶ 「データフォルダ」を選択し、● [選択] ▶ フォルダ/ [microSD] を選択し、● [選択] ( ▶ 暗証番号を入力<sup>\*1</sup>/ □ [microSDデータ] <sup>\*2</sup>) ▶ ○ でタブを選択し、● [ファイルへ] または
 ○ ▶ データを選択

\*<sup>1</sup>:「プライベートフォルダ」を選択したときに操作します。

\*2:microSDカード挿入時、「microSD」を選択したときに操作します。

■名刺/予定データの場合

2 アフリ【メニュー】 ▶ Ⅰ 【登録】

データの種類と登録先は以下のとおりです。

| データの種類 |        | 登録先    | 各機能からの登録  |
|--------|--------|--------|-----------|
| 名刺     |        | アドレス帳  | 88ページ     |
| 予定     | スケジュール | スケジュール | 041 a° sì |
|        | TODO   | TODO   | 24177-9   |

■オプション辞書ファイル(その他データ)の場合

[2] オプション辞書のファイルを選択し、 ● 【登録】 ▶ 🔲 「はい」

上記手順を行うと、オプション辞書が登録されます。

オプション辞書については、「辞書データを登録/解除する」(75ページ)をご参照くだ さい。

■Jadファイル(その他データ)の場合

### 2 拡張子が「.jad」のファイルを選択し、●【登録】 ▶ Ⅰ

上記手順を行うと、アプリケーション(Java<sup>™</sup>アプリ)がインストールされます。 Java<sup>™</sup>アプリについては、「Java<sup>™</sup>アプリについて」(303ページ)をご参照ください。

■フォト/画像/デコ絵文字/サウンドデータの場合

2 アフリ【メニュー】 ▶ Ⅰ 【登録】

以下の項目から選択します。

| データの種類           | メニューの表示(登録先) | 各機能からの登録 |  |
|------------------|--------------|----------|--|
| フォト/画像/<br>デコ絵文字 | □□壁紙         | 216ページ   |  |
|                  | 2 音声発信画面     |          |  |
|                  | 3アドレス帳画像     | 78ページ    |  |
|                  | 4 音声着信画面     | 216ページ   |  |
| サウンド             | □ 音声着信音      | 208ページ   |  |
|                  | 2 ライトメール受信音  |          |  |
|                  | 3 Eメール受信音    |          |  |

■Flash (SWFファイル)の場合

2 アプリ【メニュー】 ▶ Ⅰ 【登録】 ▶ Ⅰ 【壁紙】または2 【エモーションメッセージ】

- 5 ご注意

●「PCフォルダ」、microSDカードのデータ(拡張子が「.vcf」、「.vcs」、「.jad」のデータを除く) は、各機能に登録することができません。

「しお知らせ」

●登録したデータを解除/削除する場合は、登録先の機能から行います。

## ● データフォルダのメニューを使う

### 「フォルダのメニューを使う

(待受画面で) ● 「データフォルダ」を選択し、● [選択] ● フォルダ/「microSD」を選択し、「アプリ」[メニュー]

以下の項目から選択します。表示される項目は、選択するフォルダにより異なります。

| フォルダ名編集   | ▶ フォルダ名を編集し、④【確定】                                                  |  |
|-----------|--------------------------------------------------------------------|--|
|           | フォルダ名を変更します(全角・半角共に10文字まで)。<br>中止するときは <sup>703</sup> 【戻る】を押します。   |  |
| PCフォルダ初期化 | ▶ 🔲 「はい」 » 暗証番号を入力                                                 |  |
|           | 「PCフォルダ」を初期化します。                                                   |  |
| ショートカット   | データフォルダのフォルダ/「microSD」をお気に入りメニューへ登録<br>します(「お気に入りメニューを設定する」40ページ)。 |  |

🥩 ご注意

●「PCフォルダ初期化」を行うと「PCフォルダ」内のデータは削除されます。

●「メインフォルダ」、「PCフォルダ」、「microSD」のフォルダ名は変更できません。

### ■タブのメニューを使う

メインフォルダ、ユーザフォルダ、プライベートフォルダ、またはmicroSDカード のタブのメニューを使うと、様々な操作を行えます。

(待受回面で) ● 「データフォルダ」を選択し、● [選択] ● フォルダ/「microSD」を選択し、● [選択] ( ▶ 暗証番号を入力\*1/1 「microSDデータ」\*2) ▶ ↔でタブを選択し、● [ファイルへ] または(2) ▶ データを選択 ▶ アフリ [メニュー]

\*<sup>1</sup>:「プライベートフォルダ」を選択したときに操作します。

\*<sup>2</sup>:microSDカード挿入時、「microSD」を選択したときに操作します。

以下の項目から選択します。表示される内容や選択できる項目は、選択するデータにより異な ります。

| □登録                   | データを各機能に登録します (「データを登録する」 198ページ)。 |                                                                                                    |
|-----------------------|------------------------------------|----------------------------------------------------------------------------------------------------|
| 2<br>コピー*1<br>3移動*1   | 11件                                | ▶ フォルダ/「microSD」を選択し、④【選択】( ▶<br>暗証番号を入力) * <sup>2</sup> ▶ □ 「はい」                                                                                                    |
|                       |                                    | データを他のフォルダ、またはmicroSDカードにコ<br>ピー/移動します。                                                                                                    |
|                       | 2 選択                               | <ul> <li>&gt; コピーまたは移動したいデータを選択し、● [選択]</li> <li>を繰り返す ▶ लेख 【コピー】または लेख 【移動】 ▶ フォ<br/>ルダ / 「microSD」を選択し、● 【選択】( ▶ 暗証番号<br/>を入力) *<sup>2</sup> ▶ □ 「はい」</li> </ul> |
|                       |                                    | 複数のデータを選択して、他のフォルダ、または<br>microSDカードにコピー/移動します。<br>選択を解除するには、選択済みのデータを再度選択し、<br>●【解除】を押します。                                                                          |
|                       | 3 タブ内全件<br>/フォルダ                   | <ul> <li>▶ 暗証番号を入力 ▷ フォルダ / 「microSD」を選択し、</li> <li>● 【選択】( ▷ 暗証番号を入力) *2 ▷ □ 「はい」</li> </ul>                                                                        |
|                       |                                    | タブ内のすべてのデータを他のフォルダ、または<br>microSDカードにコピー/移動します。                                                                                                    |
| 5ファイル名編集              | ▶ ファイル名を                           | 編集し、④【確定】                                                                                                    |
|                       | データのファイ.<br>文字まで)。                 | ル名を変更します(拡張子を含めて全角・半角共に40                                                                                                    |
| 6 Eメールへ添付             | データを添付しカ<br>ル/デコラティご               | たEメールを新規作成します(「Eメール(テキストメー<br>ブメール)を作成して送信する」95ページ)。                                                                                                    |
| 8 詳細情報                | ファイル名、フ:<br>ます。                    | ァイルサイズ、保存日時、著作権のあり/なしを表示し                                                                                                    |
| <b>9</b> ソート          | 保存順                                | ▶「保存順(新しい順)」または「保存順(古い順)」<br>を選択し、●【選択】                                                                                                    |
| お頁い上け時:<br>「保存順(新しい順) |                                    | データを保存した日付の順に並び替えます。                                                                                                    |
|                       | 名前順                                | <ul> <li>▶「名前順 (昇順)」または「名前順 (降順)」を選択し、</li> <li>● 【選択】</li> </ul>                                                                                                    |
|                       |                                    | データを名前の順に並び替えます。                                                                                                    |
|                       | サイズ順                               | ▶「サイズ順(小さい順)」または「サイズ順(大きい順)」を選択し、④【選択】                                                                                                    |
|                       | 1                                  |                                                                                                    |

| 0 設定            | □ 空きフォル<br>ダ容量                  | データフォル<br>ラフで表示し        | ダまたはmicroSDカードの使用状況をグ<br>ます。* <sup>3</sup> |
|-----------------|---------------------------------|-------------------------|--------------------------------------------|
|                 | 2 表示切替                          | なし                      | ファイル名のみを表示します。                             |
|                 | お買い上げ時:<br>「大」                  | 2 1行表示                  | 画像データなどを、ファイル名とサム<br>ネイルで表示します。            |
|                 |                                 | 3大                      | 画像データなどを、1画面に12枚のサ<br>ムネイルで表示します。          |
|                 |                                 | 4 小                     | 画像データなどを、1画面に20枚のサ<br>ムネイルで表示します。          |
| ★ 削除            | ▶ 🔲 「1件」、                       | 2 [選択]、表                | または33「タブ内全件」/「フォルダ」                        |
|                 | データを削除しる                        | ます(「データ <sup>&gt;</sup> | を削除する」203ページ)。                             |
| #ショートカット*4      | データフォルダ<br>に入りメニュー <sup>ス</sup> | のデータを、オ<br>を設定する」4      | ∂気に入りメニューへ登録します(「お気<br>0ページ)。              |
| ➣ѡ赤外線送信         | ▶ 本機と相手側                        | の赤外線ポート                 | 、を向かい合わせる ▷ 送信完了                           |
|                 | データフォルダ<br>312ページ)。             | のデータを赤タ                 | A線で送信します(「赤外線で送信する」                        |
| 繰り返し再生          | ▶ 🔲 [ON] ま                      | たは2「OF                  | FJ                                         |
| お買い上げ時:<br>「ON」 | 画像(GIFアニン<br> す。                | <)やサウンド                 | を繰り返し再生するかどうかを設定しま                         |

\*1:著作権のあるデータはコピー/移動ができません。

\*2:「プライベートフォルダ」を選択したときに操作します。

\*3:microSDカード挿入時、2001【切り替え】を押すと、本体メモリまたはmicroSDカードの 空き容量表示に切り替えます。

\*<sup>4</sup>:「PCフォルダ」、microSDカードのデータを選択した場合は表示されません。

#### ● ≸● ご注意

●ファイル名には、以下の半角記号は使えません。

- < > : ¥ " / ? \* |
- ●拡張子が「.mp4」、「.swf」、「.fiv」、または「.mp3」のデータは、本機から外部へ取り出す ことができません。

### 「しお知らせ」

●「ソート」、「表示切替」の設定を行うと、すべてのタブで設定が変更されます。

■PCフォルダのメニューを使う

「PCフォルダ」のメニューを使うと、さまざまな操作を行えます。「PCフォルダ」 にデータが入っているときのみ操作できます。

(待受回面で) ● 「データフォルダ」を選択し、● [選択] ● 「PCフォルダ」を選択し、
 ● [選択] ● 「アフリ 【メニュー】

以下の項目から選択します。

| 3 移動*1   | 11件          | ▶フォルダ/「microSD」を選択し、●【選択】(▶ 暗証番号を入力)*2 ▶ [1]「はい」                                                                         |
|----------|--------------|----------------------------------------------------------------------------------------------------|
|          |              | データを他のフォルダ、またはmicroSDカードに移動します。                                                                                          |
|          | 2 選択         | <ul> <li>▶ 移動したいデータを選択し、● 【選択】を繰り返す ▶ लेख</li> <li>▶ フォルダ / 「microSD」を選択し、● 【選択】( ▶ 暗証<br/>番号を入力) *2 ▶ □ 「はい」</li> </ul> |
|          |              | 複数のデータを選択して、他のフォルダ、またはmicroSDカードに移動します。<br>選択を解除するには、選択済みのデータを再度選択し、●【解除】<br>を押します。                                      |
|          | 3 全件         | ▶ 暗証番号を入力 ▷ フォルダ / [microSD] を選択し、④ [選択]<br>( ▷ 暗証番号を入力) * <sup>2</sup> ▷ 1 [はい]                                         |
|          |              | 「PCフォルダ」のすべてのデータを他のフォルダ、または<br>microSDカードに移動します。                                                                         |
| 8 詳細情報   | ファイル         | 名、ファイルサイズ、保存日時、著作権のあり/なしを表示します。                                                                                          |
| 0 空き容量表示 | 「PCフォ        | ルダ」の使用状況を表示します。                                                                                                    |
| * 削除     | ▶ <b> </b> Γ | 1件」、 2 「選択」、または 3 「全件」                                                                                                   |
|          | データを         | 削除します(「データを削除する」 203ページ)。                                                                                                |

\*1:著作権のあるデータは移動できません。

\*2:「プライベートフォルダ」を選択したときに操作します。

#### ● ≸● ご注意

- ●「PCフォルダ」のデータは他のフォルダにコピーできません。
- ●ファイル名が長い場合、他のフォルダに移動できないことがあります。ファイル名を短くし てください。

「うち知らせ」

●データが入っていない場合は、
□型【空き容量表示】で使用状況を表示します。

## ● データを削除する

さまざまな方法で不要なデータを削除できます。

タブ画面 / PCフォルダで 削除したいデータを選択 ▷ アフリ 【メニュー】 ▷ ★ 「削除」 以下の項目から選択します。

| 1件               | 選択したデータを1件削除します。                                 |        |
|------------------|--------------------------------------------------|--------|
| 選択               | 複数のデータを選択して削除します。                                |        |
| タブ内全件*1          | タブ内のすべてのデータを削除します。                               | 299ページ |
| 全件* <sup>2</sup> | 「PCフォルダ」のすべてのデータを削除します。                          |        |
| フォルダ             | microSDカードの「デジカメフォトタブ」にあるフォルダ内<br>のデータをすべて削除します。 |        |

\*1:データフォルダのタブ画面で表示されます。

<sup>\*2</sup>:「PCフォルダ」で表示されます。

#### ● ≶● ご注意

●他の機能に登録されているデータを削除しようとすると、ご利用中のデータを削除するかどうかの確認画面が表示されます。
□「はい」を押すと、他の機能での登録が解除され、データが削除されます。

## microSDカードのメニューを使う

microSDカードを使用すると、プリント取扱店でデジカメプリントができる画像 データや、パソコンで使用するデータ、アドレス帳などのバックアップデータを保 存できます。操作を行う前に、本体にmicroSDカードが正しく装着されているか、 ご確認ください。

●待受画面で ● ▶ 「microSD」を選択し、● 【選択】

以下の項目が表示されます。

|                           | 1111111111111111111111111111111111111                                                                                           |
|---------------------------|----------------------------------------------------------------------------------------------------|
| 2microSDフォーマット            | microSDカードを初期化します(「microSD<br>カードをフォーマットする」204ページ)。                                                                             |
| 3 DPOFプリント設定 <sup>*</sup> | microSDカードの「デジカメフォトタブ」の画<br>像データをDPOF対応プリンタやプリント取扱<br>店でプリントする際に、プリントする画像や枚<br>数、日付の印字指定などを設定します(「DPOF<br>プリントを設定/解除する」204ページ)。 |

のメニュー FmicroSDメニュー ImicroSDフォーマ ット 3DPOFプリント設 定

microSDカード

\*:microSDカードにカメラで撮影した「VGA」、「SXGA」、「UXGA」、「QXGA」 の画像が保存されていない場合は設定できません。

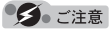

●本機では、最大32GバイトのmicroSDカード(microSDHC規格を含む)を使用できます。 当社基準において動作確認したmicroSDカードについては、京セラのホームページをご覧く ださい。

●他のPHSで使用していたmicroSDカードを本機に取り付けても、microSDカード内のデー タが表示されない場合があります。

表示されない場合は、microSDカード内のデータをパソコンなどでバックアップした後、 microSDカードを本機でフォーマットします。その後、必要に応じてマスストレージ機能を 利用してバックアップしたデータをmicroSDカードにコピーしてください。
「しお知らせ

●microSDカードのメニューの表示は、以下の手順でも行えます。

待受画面で
 ● 「データフォルダ」を選択し、
 ● 【選択】
 ● 「選択】

### microSDカードをフォーマットする

microSDカードをフォーマットします。フォーマットすると、microSDカードに 保存されていたすべてのデータが消去されます。

microSDカードのメニュー画面で 2 「microSDフォーマット」 ▶ Ⅰ 「はい」 ▶
暗証番号を入力

● ≸ • ご注意

●一度microSDカードのフォーマットを行うと、フォーマット前の状態に戻すことができません。フォーマットは、保存されているデータの内容を確認した上で、必要なときのみ行ってください。

# ● DPOFプリントを設定/解除する

DPOFは、microSDカードの「デジカメフォトタブ」の画像データをDPOF対応プ リンタやプリント取扱店でプリントする際に使用する規格です。

DPOFプリント設定を行うと、プリントする画像や枚数の指定、日付の印字指定な どの簡単な設定ができます。ご使用のプリンタ、プリント取扱店がDPOFサービス に対応しているか、ご確認ください。DPOFについては、お使いのDPOF対応プリ ンタの取扱説明書もあわせてお読みください。

(待受画面で) ● ▶ [microSD] を選択し、● [選択] ▶ 3 [DPOFプ DPOFプリント 設定画面

> ■DPOFプリント設定 ロスタンダードプリ

リント設定」

以下の項目から選択します。

| スタンダード<br>プリント                       | プリントしたい画像の指定、プリント枚数、日付印字<br>のあり/なしを設定します(「スタンダードプリントを<br>設定する」205ページ)。 | ント<br>ミインデックスプリ<br>ント しない<br>3設定削除 |
|--------------------------------------|------------------------------------------------------------------------|------------------------------------|
| 2 インデックス<br>プリント<br>お買い上げ時:<br>「しない」 | ▶ □ 「する」または 2 「しない」<br>すべての画像データの一覧リストをプリントするかど<br>うかの設定をします。          | 素も、「薬死                             |
| 3 設定削除                               | ▶ 暗証番号を入力 ▶ □ 「はい」<br>DPOFプリント設定を削除します。                                |                                    |

● ≸● ご注意

●DPOFプリントの設定を行っているときは、本機からmicroSDカードを抜かないでください。 データが破壊されることがあります。

## 【 スタンダードプリントを設定する

「デジカメフォトタブ」の画像データに、プリントする枚数や日付印字のあり/なし の設定を行います。すべての画像、または選択した画像に個別の設定を行うことが できます。

DPOFプリント設定画面で

■すべての画像データにプリント設定する場合

**1** Ⅰ 「スタンダードプリント」 ▷ Ⅰ 「全画像」

以下の項目から選択します。

| □□プリント枚数          | ▶ プリント枚数(000~999枚)を入力し、④【確定】                                             |
|-------------------|--------------------------------------------------------------------------|
| お買い上げ時:<br>「001枚」 | プリントしたい枚数を入力します。<br>プリント枚数を「000枚」に設定すると、「 <b>2</b> 」「日付印字」の設定<br>はできません。 |
| 2 日付印字            | ▶   「あり」または 2 「なし」                                                       |
| お買い上げ時:<br>「なし」   | プリントする画像データに、日付を付けるかどうかを設定します。                                           |

2 アプリ (完了)

■画像データを選択してプリント設定する場合

▋ 🔲 「スタンダードプリント」 ▷ 🔼 「選択画像」 ▷ フォルダを選択し、 • 〔選択〕

🛿 プリント設定したい画像を選択し、 💽 【選択】

以下の項目から選択します。

| □プリント枚数           | ▶ プリント枚数(000~999枚)を入力し、④【確定】                                             |
|-------------------|--------------------------------------------------------------------------|
| お買い上げ時:<br>「001枚」 | プリントしたい枚数を入力します。<br>プリント枚数を「000枚」に設定すると、「 <b>2</b> 」「日付印字」の設定<br>はできません。 |
| 2日付印字             | ▶ 🔲 「あり」 または 🝳 「なし」                                                      |
| お買い上げ時:<br>「なし」   | プリントする画像データに、日付を付けるかどうかを設定します。                                           |

3 所以態 (戻る)

4 手順2~3を繰り返す ▷ アプリ【メニュー】 ▷ 2 「設定完了」

**5** プリント枚数の合計を確認し、 
 【確認】

#### 「お知らせ」

●すでに本機でプリント設定が行われている場合、手順1で□「スタンダードプリント」を押した後、□「「はい」を押すと、すでに設定されているDPOFの内容が継続されます。
 ●画像を選択してプリント設定する場合、選択したデータには「□」が表示されます。選択したデータを解除するには、選択済みのデータを再度選択して○【解除】を押します。

# パソコンとデータをやり取りする (マスストレージ)

本機とパソコンをUSBケーブル (別売) でつなぐだけで、パソコンから「PCフォルダ」、 microSDカードにあるデータを閲覧したり、コピーしたりすることができます。マ スストレージ機能を利用するときは、あらかじめ以下の準備をしておく必要があり ます。

- ■「PCフォルダ」でパソコンとやり取りする場合 ・「PCフォルダ」へのデータのコピー/移動
- microSDカードでパソコンとやり取りする場合
   ・本機へのmicroSDカードの挿入
   ・microSDカードへのデータのコピー/移動

待受画面で

1 パソコンの電源を入れる

2 本機を待受画面にし、本機とパソコンをUSBケーブルで接続する

3 本機で3「マスストレージ」を押す

4 パソコンの操作を行う

#### - 5 ご注意

- ●マスストレージ接続時は、WXO5Kの機能は利用できません。電話の発着信やメールの送受 信も行えません。
- ●マスストレージ接続中は、以下の操作をしないでください。
  - ・本機の電源を切る
  - ・本機のバッテリーを取りはずす
  - ・本機からmicroSDカードを抜く
- ●バッテリーは十分に充電してから接続してください。接続中にバッテリーが不足すると、パ ソコンのエラーやデータ破損の原因となります。
- ●マスストレージ機能利用中にパンコンからUSBケーブルを抜く場合、事前にパソコンでUSB 切断の操作を行わないと、データが破損する恐れがあります。
- ●すでに本機とパソコンをUSBケーブルで接続して、モデムとしての利用やデータ転送を行っている場合、または手順3で機能を選択しなかった場合にマスストレージ機能を利用するときは、以下の操作を行います。

待受画面で● »「アクセサリ」を選択し、●【選択】 » 5 「USBマスストレージ」 » Ⅰ 「は い」

- ●パソコンで「PCフォルダ」、microSDカードをフォーマットしないでください。「PCフォル ダ」、microSDカードのデータが読めなくなる場合があります。
- ●パソコンで「PCフォルダ」に新たにフォルダを作成しても、本機の「PCフォルダ」では表示されません。
- ●パソコンでmicroSDカードにデータをコピー/移動するときは、「マスストレージ接続時に表示されるmicroSDカードとデータの種類」(207ページ)を参照し、指定のフォルダにコピー/移動してください。指定以外のフォルダにコピー/移動すると、本機では表示されません。
- ●管理者ロックの「microSDの使用を許可」(268ページ)を「許可しない」に設定している ときは、microSDカードからのマスストレージを利用することができません。
- ●管理者ロックの「USB接続時の通信を許可」(266ページ)を「許可しない」に設定しているときは、「PCフォルダ」/microSDカードからのマスストレージを利用することができません。

データフォルダの使いかた

## いたのの

●マスストレージの対応OSは、Microsoft® Windows® 7/Windows Vista®/ Windows® XP、Mac OS Xです。動作確認済みの対応OSについて、詳しくは京セラホーム ページをご覧ください。

●パソコンツールを使ってパソコンとデータ転送するときは、手順3で[2]「データ転送」を押 してください(309ページ)。このとき、「PCフォルダ」にはデータをコピー/移動しておく 必要はありません。

## マスストレージ接続時に表示されるmicroSDカードとデータの種類

本機でmicroSDカードに保存したデータは、パソコン上で以下のように表示されま す。

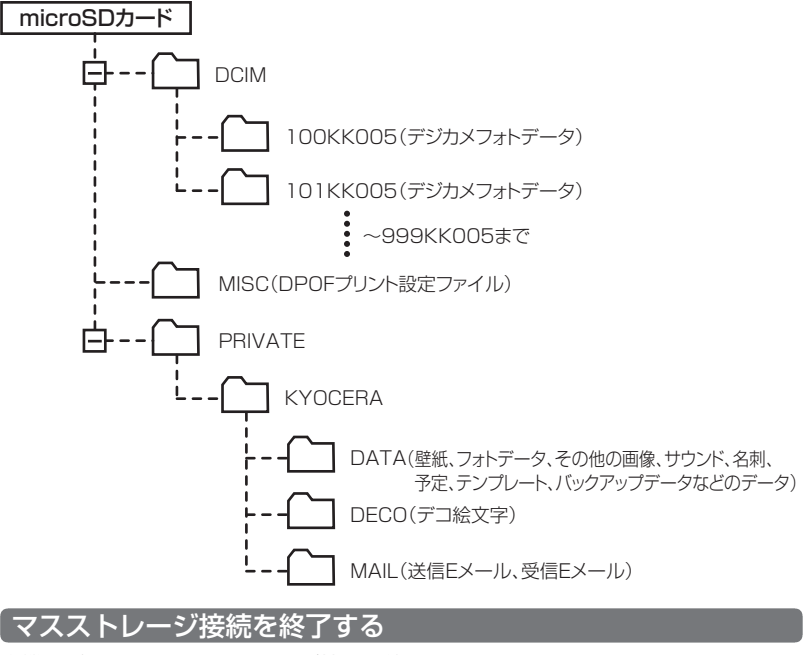

本機とパソコンのマスストレージ接続を終了させます。

マスストレージ接続中に パソコンからUSB切断の操作をする ▷ USBケーブルを本機から抜く

207

データフォルダの使いかた